# เอกสารคู่มือการให้งานสำหรับผู้ประกอบการ S:UU E-Submission ผลิตภัณฑ์วัตถุเสพติด

(User Manual)

# ເດພາະກາຣຍื่นคำขอใหม่

เมื่อขออนุญาตครอบครองวัตถุออกฤทธิ์ในประเภท 3 หรือ 4 หรือเมื่อขออนุญาตจำหน่ายหรือมีไว้ในครอบครอง ซึ่งยาเสมติดให้โทษในประเภท 2

แก้ไขครั้งที่ 3 เดือนมิถุนายน 2560

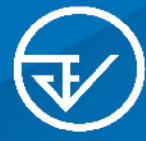

จัดทำโดย กองควบคุมวัตถุเสพติด สำนักงานคณะกรรมการอาหารและยา Food and Drug Administration

# เอกสารคู่มือการใช้มานสำหรับผู้ประกอบการ SEUU E-Submission ผลิตภัณฑ์วัตถุเสพติด

(User Manual)

## เฉพาะการยื่นคำขอใหม่

เพื่อขออนุญาตครอบครองวัตถุออกฤทธิ์ในประเภท 3 หรือ 4 หรือเพื่อขออนุญาตจำหน่ายหรือมีไว้ในครอบครองซึ่งยาเสพติดให้โทษในประเภท 2

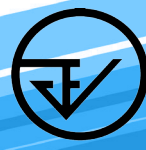

จัดทำโดย กองควบคุมวัตถุเสพติด สำนักงานคณะกรรมการอาหารและยา Food and Drug Administration

| แก้ไขครั้งที่ | เดือน/ปี      | รายละเอียดการแก้ไข                                                                                                    |
|---------------|---------------|----------------------------------------------------------------------------------------------------|
| 0             | กันยายน 2559  | การออกคู่มือครั้งแรก                                                                                                    |
| 1             | ตุลาคม 2559   | ภาพรวมการใช้งานระบบ e-Submission<br>การยื่นคำขอสถานที่จำลอง<br>ภาคผนวก<br>ตัวอย่างหนังสือแจ้งความประสงค์ กรณีผู้ดำเนินขอให้งาน<br>ระบบด้วยตัวเอง<br>ตัวอย่างหนังสือแจ้งความประสงค์ กรณีผู้รับมอบอำนาจ<br>ขอให้งานระบบในอบอาตฯ |
| 2             | ตุลาคม 2559   | ภาพรวมการใช้งานระบบ e-Submission<br>การตรวจสอบสถานที่ในระบบ                                                                                                    |
| 3             | มิถุนายน 2560 | เว็บไซต์ที่ใช้ในการตรวจสอบคู่มือ และตัดการยื่นคำขอใหม่<br>เพื่อขออนุญาตครอบครองวัตถุออกฤทธิ์ในประเภท 2<br>ตาม พ.ร.บ.วัตถุที่ออกฤทธิ์ต่อจิตและประสาท พ.ศ. 2560                                                                 |

## ประวัติการแก้ไขปรับปรุว

## สารบัญ

#### หน้า

| ขอบเขตคู่มือ                                                        | 1  |
|---------------------------------------------------------------------|----|
| ภาพรวมการใช้งานระบบ e-Submission                                    | 1  |
| ขั้นตอนการยืนยันตัวบุคคลในระบบ Open ID                              | 2  |
| การแจ้งสิทธิในการใช้งานระบบ e-Submission                            | 9  |
| การจัดส่งเอกสารประกอบการขอเปิดสิทธิเพื่อเข้าใช้งานระบบ e-Submission | 10 |
| การติดตั้งโปรแกรมที่จำเป็นในคอมพิวเตอร์ที่จะใช้งาน                  | 11 |
| การเข้าใช้งานระบบ e-Submission                                      | 13 |
| การตรวจสอบข้อมูลสถานที่ในระบบ                                       | 15 |
| การยื่นคำขอรับใบอนุญาตผ่านระบบ e-Submission                         | 16 |
| การชำระค่าธรรมเนียมใบอนุญาตฯ                                        | 26 |
| แผนที่เมนูคำขอ เฉพาะการยื่นคำขอใหม่                                 | 28 |

#### สารบัญ

#### หน้า

| ภาคผนวก                                                 |    |
|---------------------------------------------------------|----|
| ตัวอย่างหนังสือแจ้งความประสงค์ขอใช้งานระบบ e-submission | M1 |
| กรณีผู้ดำเนินขอใช้งานระบบด้วยตัวเอง                     |    |
| ตัวอย่างหนังสือแจ้งความประสงค์ขอใช้งานระบบ e-submission | R2 |
| กรณีผู้รับมอบอำนาจขอใช้งานระบบใบอนุญาตา                 |    |
| นวัตกรรมการบริการ ประจำปี พ.ศ. ๒๕๖๐                     | W3 |
|                                                         |    |

#### ้ขอบเขตคู่มือนี้ ครอบคลุมการใช้มานระบบ e-Submission ดัมนี้

 1.ขั้นตอนการขอและรับใบอนุญาตให้มีไว้ในครอบครองหรือใช้ประโยชน์ซึ่งวัตถุออกฤทธิ์ ในประเภท 3, 4

 2. ขั้นตอนการขอและรับใบอนุญาตจำหน่าย หรือมีไว้ในครอบครองซึ่งยาเสพติดให้โทษใน ประเภท2

### ภาพรวมการใช้มานระบบ e-Submission การขอรับใบอนุญาต

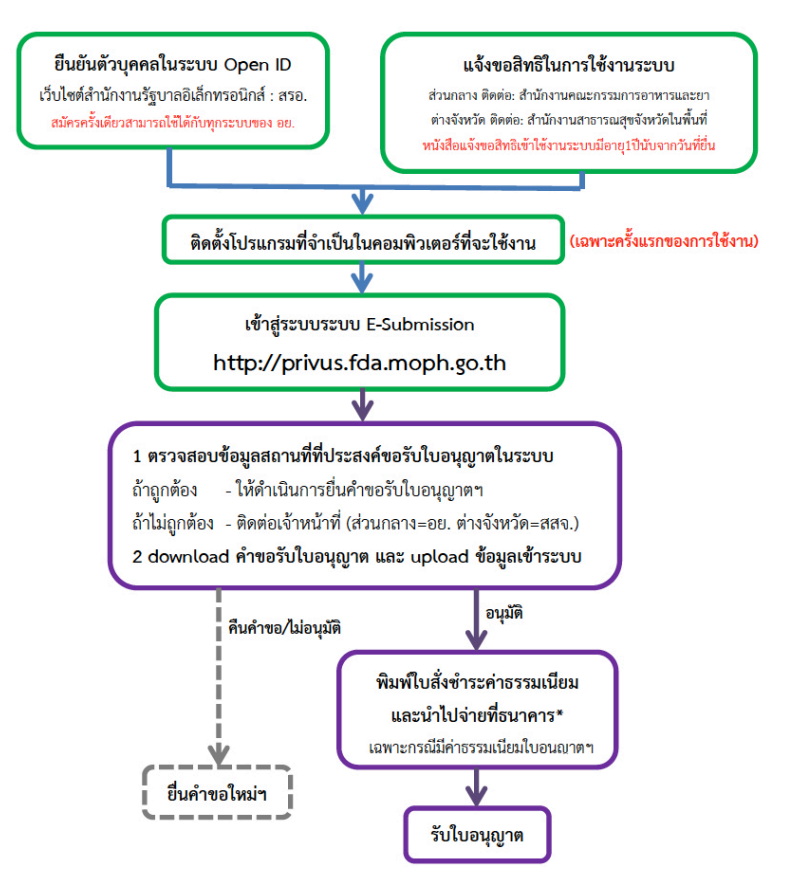

\*กรณีเป็นผู้ประกอบการที่ยื่นคำขอกับ สสจ การชำระค่าธรรมเนียมขึ้นกับ สสจ ในพื้นที่นั้นๆ ขั้นตอนการชำระค่าธรรมเนียม อาจมีการเปลี่ยนแปลง ปรับการดำเนินการตาม ม.44

#### ้ขั้นตอนการยืนยันตัวบุคคลในระบบ Open ID เว็บไซต์สำนักมานรัฐบาล อิเล็กทรอนิกส์ : สรอ. (เฉพาะครั้มแรกขอมการใช้มาน)

การสร้างบัญชีผู้ใช้งานและการกำหนดรหัสผ่าน สามารถดำเนินการได้ที่สำนักงานรัฐบาล อิเล็กทรอนิกส์ (องค์การมหาชน) [www.egov.go.th] กรณีที่เคยสร้างบัญชีผู้ใช้งานไว้แล้ว สามารถ ข้ามขั้นตอนนี้ไปได้

#### หากมีปัญหาในการสมัครเพื่อสร้างบัญชีผู้ใช้งาน

#### โปรดติดต่อ contact@ega.or.th หรือ โทร (+66) 0 2612 6000 โดยแจ้งว่ามีปัญหา ในการขอ OpenID

 การสมัครสมาชิกระบบ สรอ. เพื่อลงทะเบียนเข้าใช้งานระบบ ทำได้ 2 ช่องทางดังนี้ ช่องทางแรก ผู้ใช้งานลงทะเบียนเพื่อสมัครสมาชิกของ Open ID (สรอ.) โดยเข้าที่ URL: http://privus.fda.moph.go.th/ จากนั้น click เพื่อเลือกประเภทผู้ใช้งาน ในกรณีที่ผู้ใช้งาน เป็นผู้ประกอบการ <u>ให้เลือกที่ icon รูปผู้ประกอบการ</u>

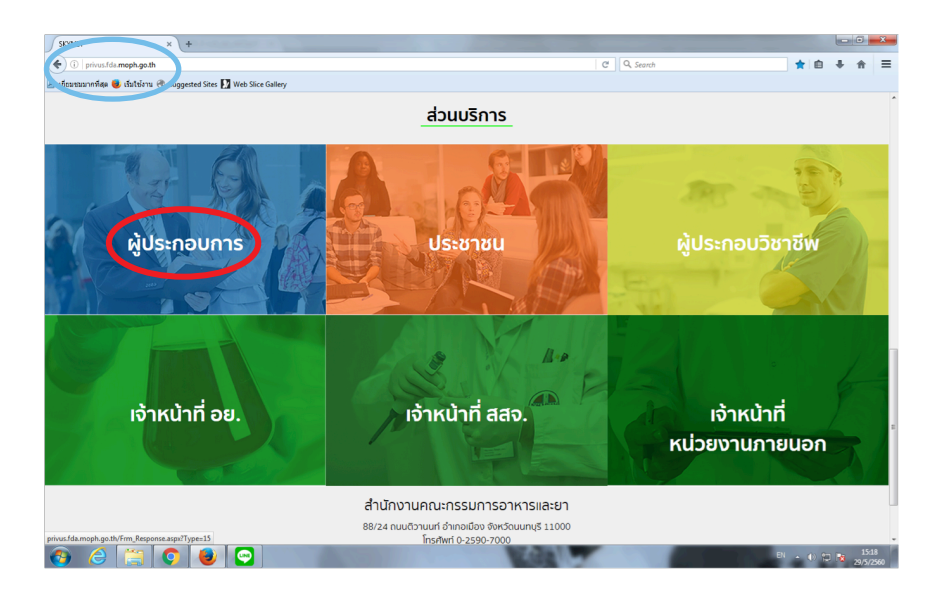

ระบบจะแสดงหน้าจอเพื่อไปยังการ "สมัครสมาชิก" ให้ click สมัครสมาชิก

| เป็นบันดัวบุคคลกลาง (e-Authentication) สำหรับประ                     | ซ่าชน 🗮                                                                                                    |
|----------------------------------------------------------------------|----------------------------------------------------------------------------------------------------|
| ระบบยืนยันดัวบุคคลกลาง (OpenID Service)<br>บัญษัยุใช่ :              | เข้าสู่ระบบโดย<br>@ M&I.Go.Th<br>Constant angular<br>Constant angular                                                                                                    |
| รทสผาน :<br>ละจำฉัน เข้าสู่ระบบ ยกเล็ก<br>ดัมรพัสผ่าน? (สมัตรสมาชิก) | <mark>เกี่ยวกับระบบ</mark><br>ระบบยืนอินตัวบุคลอกลางฯ (e-Authentication Service) เป็น<br>ระบบที่สิ่งทำขึ้นเพื่อไห้ประชาชนสามารถเข้าถึงช่อมูลและ                                                                                                    |
|                                                                      | ນຄືກາຮລິເລັ້ກາສະລັບກໍລ໌ (e~Service) ນອລາກນ່ວຍາານກາສຮູ້ອຸທ່າຈາ<br>ໃຫ້ ໂສຍໃຫ້ປັດຮູ້ຍຶງໃຫ້ແລະຈາສີແກ່ານເຄື່ອວ ນອກຈາກກໍຍິ່ວລ່ານເວຍ<br>ທວາມແສະລາກສ່ວນສະຫານາໂນກາແຫ່ງດັ່ງເກີກາແນນກວນສູບບໍ<br>(Single Sign-On) ທ່ານຮະນຸນນໍານີ້ໃຫ້ທີ່ຄອາຈນຄືກາຮ<br>ລິເລັ້ກາເຮລນີກສໍ (e-Government Portal) ລຶກສ່ວຍ |

ช่องทางสอง ผู้ใช้งานลงทะเบียนเพื่อสมัครสมาชิกของ Open ID (สรอ.) โดยเข้าที่ URL: http://openid.egov.go.th/ จากนั้น click เพื่อเลือก "ลงทะเบียน"

| ระบบ   | ย็นยันด้วนุดคลกลาง (e-Authentication) สำหรับประชาชน                                                                                                    | ดงชื่อ                                                                                                    |
|--------|----------------------------------------------------------------------------------------------------|----------------------------------------------------------------------------------------------------|
| หม้าแร | รก   บริการ SSO e-Services   บุบบักพัฒนา                                                                                                    | :                                                                                                    |
|        | ทำในต้อง OpenID                                                                                                    | ระบบที่เข้าร่วมล่าสุด                                                                                                    |
|        | บัจจุบันหน่วองานภาครัฐมีบริการ e-Services เพื่อให้บริการกับประชาชนมากมาย ซึ่งบริการโดย<br>ส่วนมากร้ระบบต้องถึงเพื่อไข่ควาดอบหรือใบอันด้วยุคคล นั่นหมายความว่าเราต่องมีต้อกอื่น<br>จุปต่อไขเพื่อเข้าไปงามบริการต่างหลายชะ | ระบบกฎหมาย กระทรวงคมนาคม<br>กระทรวงคมนาคม<br>เว็บโรษณ์ผ่านี้ความนโรการยงคมแบควรรมส่งและสรวจร                                                                                                    |
|        | "ไม่สามารถจำเพื่อกอิน ราได้ง่านของแต่ละบริการได้ ?"                                                                                                    | (02/10/2557) - สำนักเลขาธิการคณะรัฐมนตรี<br>เว็บโซด์สำนักงานนโอบาอนละแผนการขนส่งและจราจร                                                                                                    |
|        | า <i>แลงเสมารถ และกอบเสรา เขงานแลงขวรกร ก</i><br>จะลักว่ามั่ย! ดำ <u>ด็อกอินหวั่งเมียว</u> แล้วสามารถเข่าบริการท่างก็กล่างเป็นนไว้แต่วได้เห็นที่<br>ไม่ต่องลึดกลินข้าลึก                                                 | (02/10/2557) - สำนักนโยบายและแผนการขมส่งและจราจร<br>ระบบภูมิสำรสนุมาศการขมส่งและจราจร<br>เว็บบายและและอาจานส่งและจราจร (02/10/2557) - สำนัก                                                                                                    |
|        | ข้อด้ของ OpenID                                                                                                    | <u>ระบบสารสาแหล่างระบด่งและจากระ</u><br><u>ระบบสารสาแหล่างระบด่งและจากระ</u> (02/10/2557) - สำนัก<br>บริณารณสมแรงการหมด่งและจากระ                                                                                                    |
|        | <ol> <li>ใม่ต้องร้างต้อกอิบาทีสตร้านหลายๆชุด</li> <li>ให้ต้องเสียเวลากรอกข้อมูลเพื่อลงหระเบียนขอใช้บริการ</li> <li>ให้ต้องเสียเวลาด้อกอิพยากับเริการที่จะเข่าใช้งาน</li> </ol>                                           | เพื่อสติอง                                                                                                    |
|        | <del>หมายเหตุ</del> บริการที่กล่าวอีงข่างคัมต่องใต้รับการพัฒนาให้รองรับการเข่าใช้งามด้วย OpenID                                                                                                    | ข่าวสาร/กิจกรรม<br>- เอกสารเกี่ยวกับการทัดบานสรดัวอย่าง Source Code                                                                                                    |
|        | ลงทะเบียน เมนักพัฒนา                                                                                                    | <ul> <li>ອຸຮົມລາງຊີເຮົານາຮາມເປັນເຊັ່ນຮູ້ຈາກອອກຄວາມແນນງາມອຸເເຊັ<br/>(Single Sign-On)ໃໝຍ</li> <li>ເລດສາງຊີເຮັດທາງການສາມສະແນງກາງຄາງແນ່ງຄືສະຍາມເຂັດງາ<br/>ຄູ່ເຄັດກາງສຸດິດທີ່ແມ່ນກາງສາມສະແນງກາງຄາງແນ່ງຄືສະຍາມເຂັດງາ<br/>ຄູ່ເຄັດງາງສຸດິດທີ່ເຮັດງານກາງສາມູນ ຄູ່ມີກັງ 23 ຄ.ອ. 5255</li> </ul> |

2. ผู้ใช้งานอ่านรายละเอียดเพื่อรับทราบข้อตกลงการใช้บริการยืนยันตัวบุคคลกลาง จากนั้น click ตกลง

| บบยืนยันตัวบุคคลกลาง (e-Authenticatior                                                                                                    | ง) สำหรับประชาชน 💼                                                                                                    |
|----------------------------------------------------------------------------------------------------|----------------------------------------------------------------------------------------------------|
|                                                                                                    | 2 6 2                                                                                                    |
| ขอตกลงเ                                                                                                    | การเขมรการยนยนตวบุคคลกลาง                                                                                                    |
| ນອີກາສຂຶ້ນຜົນທັງພຸດຄອດຄາວ ທົ່ວ ນວິກາງກໍາປ່າຂະນານາລາກ້ອຍຈຳກ<br>ນອີກາສລິແຕ້ກາງສອນີກສົກກອຽຮູ (e-Service) ເກືອສານນວານນານເປັນພອດກາ<br>ວານສານນ (Log in) ເຫັນອາຮັບເພື່ອນທ່ານນີ້ກາງຮັບພົນທັງພອດສາດາວ (e-<br>ພິ້ນນີ້ກາງສັດກລ່າງຈະນັກງານອາມຸລາມແລະການາກວານນຳລອດກັບທ່ວນກາງກາ | น่าที่ของรัฐสามารถเข่าดีงขอบแหลโบโลยัส หสมเทศต่าง ๆ ของหม่องานกาศรัฐ ไม่ว่าจะเป็นสบบ<br>Arğ (Back Office) แบบรวมสุบย์ (Single Sign-On: SSO) คีตาม กล่างสื่อ ผู้ให้งานสามารถตะชื่อเข่าไข้<br>Authentication Service) ก็สามารถเข่าใช้งานสบบได้หลาย ๆ สบบโดยไม่ต่อลดงซื้อเข่าให้ง่านข้านิก<br>ทรั้งเกมาสม |
| ซึ่งในข้อตกลงการให้บริการนี้ ให้<br>"ผู้ให้บริการ" หมายความถึง ดำนักงานรัฐบาลอินดักหรอบิกล่<br>"ผู้ใช้บริการ" หมายความถึง ผู้สมัครใช้บริการอื่นยันดัวบุคคม<br>"บริการ"ามนายความถึง บริการอื่นยันตัวบุคคลกลาง                                                      | i์ (องศ์การมหาชน)<br>อกลาง                                                                                                    |
| ผู้ไท่บริการและผู้ไข่บริการได่ตกลงกับโดยมีข่อความดังต่อไ<br>1. ผู้ไข่บริการจะต่องสมัครไข่บริการทร้อลงทะเมียนผ่านข่องหางต่<br>สามารถไข่บริการได่หันท์ภายหลังจากสมัครใช่บริการหรือลงทะเมียนเร่                                                                      | ปนี้<br>ก่าง ๆ ที่ผู้ได้บริการกำหนด โดยการสมัครใช่บริการจะไม่เสียค่าใช้จ่ายใด ๆ ทั้งปวง ทั้งนี้ ผู้ใช้บริการ<br>ปัทที่เรียบร้อยแล้ว                                                                                                    |
| <ol> <li>ผู้ใช่บริการจะต่องให้ช่อมูลส่วนตัวหรือรายสะเอียดที่เกี่ยวข่องกั<br/>หรือรายสะเอียดที่เกี่ยวข่องกับผู้ใช่บริการใบชัดเจน ใน่ถูกต่อง หรือเป็า<br/>มีสิทธิที่จะยกเด็กบัฒชีของผู้ใช่บริการโดยมีพักต่องบอกกล่าวส่วงหน่า</li> </ol>                             | มผู้ใช่บริการตามความเป็นจริง เพื่อประโยชน์แก่การใช่บริการ หากผู้ไท้บริการตรงจะบว่าข้อมูลส่วนสว<br>เชชอมูลเท็จ ไม่ว่าผู้ใช้บริการจะให้ข้อมูลนั้นค่วยความสมัครใจหรือความประมาทเดินแล่อก็คาม ผู้ไท้บริการ                                                                                                 |
| <ol> <li>ในการใช้บริการบางกรณี ผู้ใช้บริการจะต้องทำการขึ้นบันดีวบุตร</li> <li>ท้ามมิให้แอบอ่างหรือกระทำการใด ๆ สันเป็นการละเมิดสิทธิส่ว<br/>กระทำการฝ่าฝืนสังกล่าว ต่องรับโทษตามก็กฎหมายกำหนด</li> </ol>                                                          | ลต์โดยไข่ e-Mail หรือหมายเลขบัตรประจำตัวประชาชน 13 หลัก ตามที่ผู้ไห้บริการกำหนด<br>หมุมคล โดยการใช้ช่อมูลของผู้อื่นในการสมัครใช้บริการหรือลงพะเบียนผ่านช่องหางต่าง ๆ ซึ่งผู้ที่                                                                                                    |
| <ol> <li>ผู้ใช้บริการจะต่องชิ้นขอมให้ผู้ให้บริการใช้ข่อมูลจากการสมัครใ</li> <li>ผู้ให้บริการจะเก็บริกษาข่อมูลของผู้ใช้บริการไว้เป็นความสับ โด<br/>คำเนินการทางกฎหมายหรือผู้ใช้บริการให้ความยินขอม</li> </ol>                                                      | มับถึการหรือลงหะเบียนผ่านข่องทางผ่าง ๆ เพื่อให้ผู้ใช่บริการสามารถเข่าถึงบริการได้<br>ผยจะไม่ป่าข่อมูลดังกล่าวไปเป็ดเผย ป่าไปไข่ประโยชม์ทางการค่ำ หรือกระทำการอื่นใด นอกจากการ                                                                                                    |
| <ol> <li>ผู้ไข่บริการจะต่องรักษาข้อปัญข์ผู้ไข่งานและรหัสผ่านไว้เป็นควา<br/>ความเสียหายที่เกิดขึ้น</li> </ol>                                                                                                    | ามสับ หากปรากฏว่ามีผู้อื่นสามารถใช่งานผ่านบัญชีของผู้ใช่บริการใด่ ผู้ให้บริการจะใน่รับผิดขอบผ่อ                                                                                                    |
| 8. ผูไข่บริการจะต่องปฏิบัติตามเงื่อนไขภายได่บ่อตกลงการไห้บริก                                                                                                    | ารโดยแคร่งครัด รวมอังการปฏิบัติตามนโอบาย ประกาศ ค่าสั่ง ระเบียบ และช่อบังคับของผู้ให้บริการ                                                                                                    |
|                                                                                                    | ana 🖌 Dianaa X                                                                                                    |

ผู้ใช้งานกรอกข้อมูลผู้สมัคร และรายละเอียดผู้สมัคร จากนั้น click "สมัครสมาชิก"
 \*\*ข้อมูลผู้สมัครขอให้เลือกเป็น "บุคคลธรรมดา"เท่านั้น\*\*

การกำหนดรหัสผ่านขอให้ กำหนดมากกว่า 8 ตัวอักษร

| บบยืนยันดัวบุคคลกลาง (e-Authentication) ຄ                                                                                               | ำหรับประชาชน 🔳 เ                                                                                                    |
|----------------------------------------------------------------------------------------------------|----------------------------------------------------------------------------------------------------|
| <mark>ข้อมูละรู้สมัคร</mark><br>⊛ และสรรณะเ<br>g. เริ่งแข้งสรรณ<br>ในกรณีที่มีลกประเทศญี่ไป่ะหนให้ เจ้าหน่าที่หน่วยงาน' ท่านต่องรณุหน่ว | มรากก็รุบติดของประโบส์ขดองสัตโปด้วย                                                                                                    |
| ราบละเอียดผู้สมัคร<br>ข้อมูลนำให้รางหมม<br>ข้อมีเริ่งวน (censize 5 คิสัตร)<br>โดยแต่:                                                   | หากท่านเคยมี account อยู่แข้ง ท่านสามารถท่าการต้องอันเพื่อเชื่อมใยง<br>account เดิมของท่านกับ account นี้<br>ซึ่อยู่ให้ง่าน (UserName):<br>-<br>จนี้ส่งกับ: |
| จนกัสม<br>จนัสสม่าน: * (สต่าวน้อย 4 สัวส์กษร)<br>เป็นยันจะให้สม่าน: *                                                                   | 📄 ຈະຈຳດັນ<br>ເຮົາສູ່ຈະບານ 💽                                                                                                    |
| ข้อมูลส่วมบุคคล<br>ชื่อ: ไม่ต่อสรบุตำปาหป่า (นาย, นาง, นางสาว)                                                                          |                                                                                                    |
| ນາມສາງລະ                                                                                                    |                                                                                                    |

### **E-SUBMISSION**

 ระบบจะแสดงข้อความการลงทะเบียนเป็นที่เรียบร้อยแล้ว ซึ่งจะต้องทำการยืนยันตัวตน โดยเปิด e-mail ตามที่ได้แจ้งข้อมูลไปในรายละเอียดผู้สมัคร

| ระบบยืนยันด้วนุคคลกลาง (e-Authentication) สำหรับประชาชน                                                                                                    |  |
|----------------------------------------------------------------------------------------------------|--|
| ระบบได้ทำการลงทะเบียบข้อมูลของท่านและจัดส่ง แก่ เพื่อยื่นชันตร้อนไปยังอีเมส<br>ระบบได้ทำการลงทะเบียบข้อมูลของท่านและจัดส่ง แก่ เพื่อยื่นชันตร้อนไปยังอีเมส<br>ระบบได้ทำการลงทะเบียบข้อมูลของท่านและจัดส่ง แก่ เพื่อยื่นชันตร้อนไปยังอีเมส<br>ระบบได้ทำการลงทะเบียบข้อมูลของท่านและจัดส่ง<br>เรียวร่อยสง<br>อย่างไรก็ตามท่านสามารถเข้าใช้งานระบบได้ทัพที ท่ามพ้องการที่จะ<br>เกิญหมโพลัญ |  |
| สารแข็งไฟน์ พ.ศ. 2004 ลายและรางเสียงให้ไฟน์ 2027 สารีสารแร้งและชื่อสารไดย์ (อาสสารแรงแก่) (สุด.) FGA                                                                                                    |  |

5. เมื่อผู้ใช้งานเปิด e-Mail ตามที่ระบุในรายละเอียดผู้สมัคร จะพบ e-Mail ดังภาพ ผู้ใช้งาน click ที่ Linkหรือ copy URL ไปเปิดใน Browser เพื่อยืนยันตัวบุคคล

| [e-Gov Thailand] อีเมล์ยืนยันดัวดน (E-Mail Verification)                                                                                                    |
|----------------------------------------------------------------------------------------------------|
| e_auchentication_service@ega.or.th (e_auchentication_service@ega.or.th) Add to consets 741 PM (><br>Tic:::pre_dd@lostnai.com v                                                                                   |
| เว็บไซด์กลางบริการอิเล็กทรอนิกส์ภาครัฐ                                                                                                    |
| เรียนคุณ xxx (นี้อยุไป: yyy )                                                                                                    |
| อึเมลอบันนี้ถูกส่งมาจาก ระบบยืนยันด้วยุดดลกลาง <u>เป็นไซต์กลางบริการอิโต้กหรอบิกส์ภาพรัฐ (Thuland eGovernment Pertal)</u>                                                                                        |
| สมัดลอบสุดหว้ายการลงหรา <u>ปัญห</u><br>เพื่อกันเมืองสายประเทศได้ได้เลืองระเบียนไว้กับราบมากุณาตลี้เกที่ลิงค์                                                                                                    |
| http://goenid.egov.go.th/ConfirmEmail.aspx?regid=51e0c7fb-a6bb-4e65-b493-7c1322203c2f&email_enterede                                                                                                    |
| โปรแกรมขะเร็จของอย่อระกทอาจไม่อนุญาตไท้ท่ามตลึกลังด์ ได้ท่ามทำการศัตลอกลิงษ์แล้วปอไป เรือสเบราวัเซอร์                                                                                                    |
| หากท่านมีข้อสงสัย กรุณาติดต่อเราที <u>้ contact@ega.or.tb</u> หรือหมายเลขโทรดัพท์ 02-612-6060                                                                                                    |
| ขอมคุณครับ                                                                                                    |
| สำหักงานที่ฐานอินี้สักรารอิโกน์ (องห์การอาเวชน)<br>(Slectronic Government Agency)                                                                                                    |
| Dear XXX Common (Username: YYY ),                                                                                                    |
| You have registered to <u>eAuthentication Service. Thailand eGovernment Portal</u> , specifying zuyee_da@hotmail.com as your contact email address.                                                              |
| In order to complete the registration process, we need to verify that such an email belongs to you. Please click the link below to do so.                                                                        |
| http://openid.egov.go.th/ConfirmEmail.argx?regid=51e0c7fb-a9bb-4e65-b493-7c1322203c2f&email_entered=                                                                                                    |
| If clicking the link above doesn't work, please copy and paste the URL in a new browser window instead.                                                                                                    |
| If you did not register to our service, please disregard this email. The registered account would have an 'unverified' email address, and cannot be used for completing transactions with Government e-services. |
| If you have any further enquiries, please contact us at <u>contact@ega.or.th</u> , or 02-612-6060.                                                                                                    |
| © 2015 Microsoft Terms Privacy & coolies Developers English (United States)                                                                                                    |

#### 6. เมื่อ click link ระบบจะแสดงดังภาพ จากนั้นกด ปิดหน้าต่าง

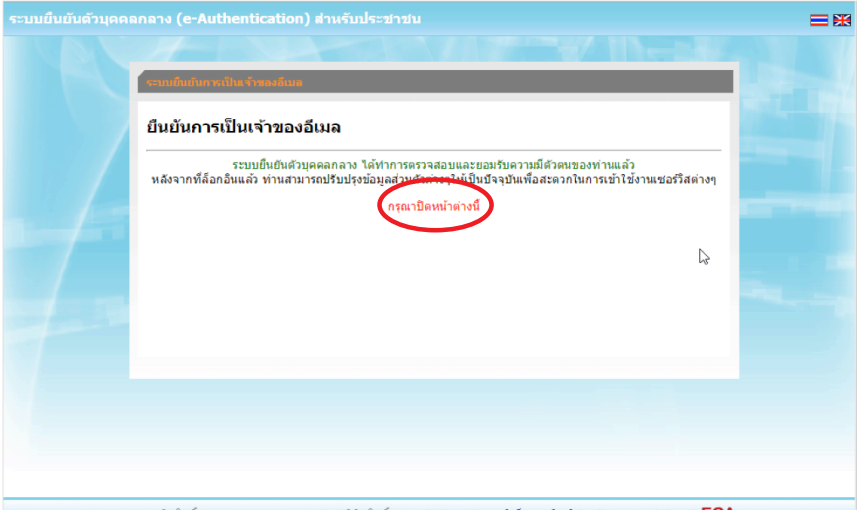

สงวนลิขสิทธิ์ พ.ศ. 2554 ดามพระราชบัญญัติลิขสิทธิ์ 2537 <u>สำนักงานรัฐบาลอิเล็กทรอนิกส์ (องค์การมหาชน) (สรอ.) <mark>EGA</mark></u>

 ระบบจะนำ ผู้ใช้งานเข้าไปที่ URL : http://privus.fda.moph.go.th/ อีกครั้ง ระบบจะให้ ทำการยืนยันตัวบุคคลโดยให้ผู้ใช้งาน ระบุเลขบัตรประจำตัวประชาชน ของตัวท่านเอง จากนั้นคลิก "ยืนยันตัวบุคคล"

|   | <mark>รรณสัมยังขรังบุรยุรรรร</mark><br><b>ภรณ หหาก ารสืบยันสัมมูล ของท่าน</b><br>รรมบบริการอันด์การสมัทย์ (e-Service) ที่ท่านต่องการเข้าไว้บริการ http://privus.fda.moph.go.th/ จำเป็นต้องไว้ทำกนรบุ<br>ข่อมูลบุคลดที่เป็นจริมธามอัญสที่สำนักงานหนายืนขวาษฎร์ ศรมการปกจรอง หากท่านยืนยินจะใช้บริการนี้ กรุณากรอกข้อมูลแต่ว<br>ลดีกปุ่น "ริ่มชันดัวบุคลด" ข่างอาง<br>เลขบโครประชาวน "<br>(กินนับตัวบุคลด) "มากมัก |          |
|---|----------------------------------------------------------------------------------------------------|----------|
| T | สงานอิชสิทธิ์ พ.ศ. 2554 ตามพระราชบัญญัติอิชสิทธิ์ 2537 สำนักงานรัฐบาลอิเล็กทรอนิกส์ (องศ์การมหาชน) (สรอ.) EGA                                                                                                    | La<br>La |

8. จากนั้นระบบจะให้ระบุข้อมูลเพื่อยืนยันตัวบุคคล กดปุ่มยืนยันเลข 13 หลัก เมื่อกรอกข้อมูล เรียบร้อยแล้ว กดปุ่ม "ยืนยัน"

| มยืนยันดัวบุคคลกลาง (e-Authentication) สำหรับประชาชน 💈 📲 |                                    |                                      |                                     |       |
|----------------------------------------------------------|------------------------------------|--------------------------------------|-------------------------------------|-------|
| ผู้ใช้   เปลี่ยนรหัสผ่าน   กา                            | รเชื่อมโยงกับ Social Network   ประ | วัติการเข้าระบบ                      |                                     |       |
|                                                          |                                    |                                      | N                                   |       |
| รายละเลียดผู้ใช้งาน                                      |                                    |                                      |                                     |       |
| 😿 ียืนยันอีเมล์                                          | 🍻 ยืนยันเลข 13 หลัก                | แก้ไขข้อมูลส่วนบุคคล                 | บ้อนกลับ                            |       |
| ข้อมูลส่วนบุคคล                                          | ( <u>ครายละเอียดแบบ XML</u> )      |                                      |                                     |       |
| ข้อมูลทั่วไป                                             |                                    | ข้อมูลติดต่อสื่อสาร                  |                                     |       |
| เพศ<br>คำนำหน้าชื่อ                                      |                                    | อีเมล์ส่าหรับใช้ในระบบ               | @hotmail.com @Voress                | แก้ไข |
| ชื่อ<br>นามสกุล                                          |                                    | อีเมล์สำรอง<br>โหรศัพท์              | -                                   |       |
| วัน-เดือน-ปีเกิด<br>อาชีพ                                | 1                                  | มือถือ<br>ส่ง SMS แจ้ง เวลาเข้าใช้ง  | <br>าน ไม่ส่ง SMS แจ้งเดือน         |       |
| ข้อมูลที่อยู่                                            |                                    | ข้อมูลบัตรประชาชน                    |                                     |       |
| บ้านเลขที่                                               |                                    | เลขบัตรประชาชน                       | -                                   |       |
| ชื่อหมู่บ้าน                                             |                                    | ออกโดย                               |                                     |       |
| หมู่ที                                                   | -                                  | วันที่ออก                            |                                     |       |
| ชอย                                                      |                                    | วนหมดอายุ<br>สัญหาติ                 |                                     |       |
| ຄນນ<br>ສ່ວນກຸ/ສ່ວນຄຸກ/ສັນເວັດ                            |                                    | arg 2 la                             |                                     |       |
| ตามส / อาเมอ / จงหวด<br>รหัสไปรษณีย์                     | -                                  |                                      |                                     |       |
| ข้อมูลใช้งานระบบ                                         |                                    |                                      |                                     |       |
| ช้อมูลผู้ใช้งาน                                          |                                    | วันที่สร้างผู้ใช้งาน                 | 30 มิถุนายน 2558 15:21:50           |       |
| ชื่อผู้ใช้ (UserName)<br>ประเภทผู้ใช้                    | บุคคลธรรมดา                        | เข้าสู่ระบบล่าสุด<br>สถานะการออนไลน์ | 30 มิถุนายน 2558 15:25:19<br>Online |       |

#### Smart Citizen Verification

| 199001111660           |                                                                   |
|------------------------|-------------------------------------------------------------------|
| เลขบัตรประจำตัวประชาชน |                                                                   |
| 1100400313496          |                                                                   |
| นื่อ                   | นามสกุด                                                           |
| ชื่อ                   | นามสกุล                                                           |
| ชื่อมิดา<br>ชื่อมารดา  | หามสกุลบิตา<br>หามสกุลบรดา                                        |
| ชื่อมารดา              | นามสกุลมารดา                                                      |
| * การระบุชื่อ ชื่อป    | วิตา ชื่อมารดา ไม่ต่องระบุศาทาหน้าชื่อ และระบุเป็นภาษาโทยเท่านั้น |

เอกสารคู่มือการใช้มานสำหรับผู้ประกอบการ ระบบ E-Submission ผลิตภัณฑ์วัตถุเสพติด

กรณีกรอกข้อมูล "ไม่ถูกต้อง" ระบบจะแสดง Pop up เพื่อให้กรอกข้อมูลใหม่ โดยการ Click × (กากบาท) ด้านมุมบนขวามือ

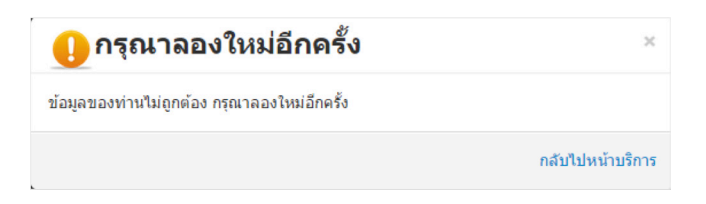

กรณีกรอกข้อมูล "ถูกต้อง" ระบบจะแจ้งว่า "การยืนยันสำเร็จ" ดังภาพ **เป็นการเสร็จสิ้น** การสมัครเข้าใช้งานระบบ ซึ่งจะทำให้ท่านได้ username password สำหรับเข้าใช้งานระบบ

| ระเทยินกับที่อนูอนุคลอ                                                                                                    |                                                                                                    |
|----------------------------------------------------------------------------------------------------|----------------------------------------------------------------------------------------------------|
| กรุณาทำการยืนยันข้อมูลของท่าน                                                                                                    |                                                                                                    |
| การยืนยันสำเร็จ                                                                                                    |                                                                                                    |
| ดำเนินการต่อ                                                                                                    |                                                                                                    |
|                                                                                                    |                                                                                                    |
|                                                                                                    | 1.1                                                                                                    |
|                                                                                                    | - 10 and 10 and |
|                                                                                                    |                                                                                                    |
|                                                                                                    | 43                                                                                                    |
|                                                                                                    |                                                                                                    |
|                                                                                                    |                                                                                                    |
|                                                                                                    |                                                                                                    |
| สงวนลิยสิทธิ์ พ.ศ. 2554 ตามพระราชบัญญัติลิยสิทธิ์ 2537 <u>สำนักงานรัฐบาลอิเล็กทรอนิกส์ (องค์การมหาชน) (สรอ.) <mark>EGA</mark></u> |                                                                                                    |

เมื่อคลิก "ดำเนินการต่อ" **ผู้ใช้งาน จะสามารถเข้าใช้งานระบบ Privus ได้** 

#### ์ การแจ้มขอสิทธิในการใช้มานระบบ e-Submission

 ให้ผู้ใช้งานติดต่อสำนักงานคณะกรรมการอาหารและยา หรือสำนักงานสาธารณสุข จังหวัดในพื้นที่ แล้วแต่กรณี เพื่อขอเปิดสิทธิเข้าใช้งานเข้าระบบ โดยส่งเอกสาร (ตัวจริง) ประกอบ การขอเปิดสิทธิเข้าใช้งานระบบ e-Submission สำนักงานคณะกรรมการอาหารและยา ดังนี้

#### กรณีเป็นผู้ดำเนินกิจการ มีความประสงค์ขอใช้งานระบบด้วยตนเอง

 ยื่นเอกสารประกอบการขอเปิดสิทธิเข้าใช้งานระบบ e-Submission กรณียื่นขอรับ ใบอนุญาต ต่อสำนักงานคณะกรรมการอาหารและยา ให้ยื่นเอกสารขอเปิดสิทธิ สำนักงาน คณะกรรมการอาหารและยา ณ กองควบคุมวัตถุเสพติด อย. รายละเอียดดังนี้

(1.1) หนังสือแจ้งความประสงค์ขอใช้งานระบบ (ตัวอย่างในภาคผนวก ผ1) พร้อมสำเนา 1 ชุด

(1.2) สำเนาบัตรประชาชน/บัตรประจำตัวเจ้าหน้าที่ของรัฐ/หนังสือเดินทางและใบอนุญาต ทำงาน (แล้วแต่กรณี) ของผู้ใช้งาน พร้อมรับรองสำเนาถูกต้อง ของผู้ขอใช้งาน ที่ยังไม่หมดอายุ ณ วันที่ยื่นเอกสาร

(1.3) เฉพาะกรณีผู้รับอนุญาตเป็นนิติบุคคล ให้ส่งสำเนาหนังสือรับรองการจดทะเบียนแสดง ชื่อ ผู้มีอำนาจลงนามผูกพันบริษัทฯ ฉบับล่าสุด

(1.4) สำเนาใบอนุญาตที่ยังไม่หมดอายุ ในปีที่ยื่นเอกสาร ที่มีผู้ดำเนินกิจการเป็นผู้รับรอง สำเนาถูกต้อง

2. หลังจากยื่นหนังสือเรียบร้อยแล้ว เจ้าหน้าที่จะดำเนินการตรวจสอบความถูกต้อง และ ดำเนินการเพิ่มสิทธิในการเข้าใช้งานระบบ ภายใน 3 วันทำการ

3. ผู้ขอใช้งานมีสิทธิใช้งานระบบสารสนเทศ ได้ไม่เกิน 1 ปี นับแต่วันที่ยื่นเอกสาร

#### <u>กรณีผู้รับมอบอำนาจเป็นผู้ขอใช้งานระบบ</u>

 ยื่นเอกสารประกอบการขอเปิดสิทธิเข้าใช้งานระบบ e-Submission กรณียื่นขอรับ ใบอนุญาต ต่อสำนักงานคณะกรรมการอาหารและยา ให้ยื่นเอกสารขอเปิดสิทธิที่สำนักงาน คณะกรรมการอาหารและยา ณ กองควบคุมวัตถุเสพติด อย. รายละเอียดดังนี้

(1.1) หนังสือมอบอำนาจ (ตัวอย่างในภาคผนวก ผ2) เข้าใช้ระบบสารสนเทศ ซึ่งระบุ
 ระยะเวลามอบอำนาจไม่เกิน 1 ปี พร้อมติดอากรแสตมป์ 30 บาท ต่อ ผู้รับมอบอำนาจ 1 คน
 [แนะนำให้จัดทำ 1 ฉบับต่อผู้รับมอบอำนาจ] พร้อมสำเนา 1 ชุด

(1.2) เฉพาะกรณีผู้รับอนุญาตเป็นนิติบุคคล ให้ส่งสำเนาหนังสือรับรองการจดทะเบียนแสดง ชื่อ ผู้มีอำนาจลงนามผูกพันบริษัทฯ ฉบับล่าสุด (1.3) สำเนาบัตรประชาชน/บัตรประจำตัวเจ้าหน้าที่ของรัฐ/หนังสือเดินทางและใบอนุญาต ทำงาน (แล้วแต่กรณี) ของผู้ใช้งาน พร้อมรับรองสำเนาถูกต้อง ของผู้มอบอำนาจ และผู้รับมอบ อำนาจที่ยังไม่หมดอายุ ณ วันที่ยื่นเอกสาร

(1.4) สำเนาใบอนุญาตที่ยังไม่หมดอายุ ในปีที่ยื่นเอกสาร ที่มีผู้ดำเนินกิจการเป็นผู้รับรอง สำเนาถูกต้อง

 หลังจากยื่นหนังสือเรียบร้อยแล้ว เจ้าหน้าที่จะดำเนินการตรวจสอบความถูกต้อง และ ดำเนินการเพิ่มสิทธิในการเข้าใช้งานระบบ ภายใน 3 วันทำการ

3. ผู้ขอใช้งานมีสิทธิใช้งานระบบสารสนเทศ ได้ไม่เกิน 1 ปี นับแต่วันที่ยื่นเอกสาร

ทั้งนี้โปรดสอบทานความถูกต้อง ความครบถ้วน การรับรองสำเนา การเลือกและลงรายการ ต่างๆ ก่อนยื่นเอกสาร และข้อความต้องครบถ้วนตามเนื้อหาของตัวอย่างเอกสาร หากพบข้อ บกพร่องอาจไม่ได้รับความสะดวกในการดำเนินการ

\*สำคัญ\* หากมอบอำนาจเรียบร้อยแล้ว มีการเปลี่ยนแปลง เช่น เจ้าหน้าที่โอนย้าย หรือ ลาออก ให้ผู้รับอนุญาต/ผู้ดำเนินการ ต้องแจ้งมายัง อย. เพื่อขอยกเลิกสิทธิการใช้งานดังกล่าว สำหรับเจ้าหน้าที่ท่านนั้นๆ ทันทีด้วย

กรณีผู้ประกอบการ ยื่นคำขอใบอนุญาตที่ สำนักงานสาธารณสุขจังหวัด ขอให้ ส่งเอกสาร การเปิดสิทธิใช้งานระบบ ให้กับสำนักงานสาธารณสุขจังหวัดในพื้นที่ รายละเอียดเอกสารที่ ประกอบการยื่นขอเปิดสิทธิขอให้ติดต่อสอบถามที่สำนักงานสาธารณสุขจังหวัดในพื้นที่นั้นๆ

#### การจัดส่วเอกสารประกอบการขอเปิดสิทธิเพื่อเข้าใช้วานระบบ

#### กรณีผู้ประกอบการฯ ยื่นคำขอรับใบอนุญาตกับสำนักงานคณะกรรมการอาหารและยา

ให้ผู้ใช้งานติดต่อสำนักงานคณะกรรมการอาหารและยา โดยจัดส่งเอกสารการมอบอำนาจ
 เพื่อเปิดสิทธิเข้าใช้งานระบบ มาตามที่อยู่ คือ หนังสือถึงผู้อำนวยการกองควบคุมวัตถุเสพติด
 กลุ่มพัฒนาระบบ กองควบคุมวัตถุเสพติด สำนักงานคณะกรรมการอาหารและยา กระทรวงสาธารณสุข
 ถนนติวานนท์ ตำบลตลาดขวัญอำเภอเมือง จังหวัดนนทบุรี 11000 โทรศัพท์ 02 590 7771-3
 โทรสาร 02 590 7772

#### กรณีผู้ประกอบการฯ ยื่นคำขอรับใบอนุญาตกับสำนักงานสาธารณสุขจังหวัดในพื้นที่

 ให้ผู้ใช้งานติดต่อเจ้าหน้าที่สำนักงานสาธารณสุขจังหวัดในพื้นที่ รายละเอียดเพิ่มเติม ติดต่อที่สำนักงานสาธารณสุขจังหวัดในพื้นที่

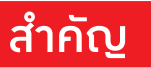

กรณีเป็นการยื่นคำขอรับใบอนุญาตใหม่หรือกรณีมีการเปลี่ยนแปลงผู้ดำเนินกิจการ ขอให้ผู้ประกอบการจัดส่ง "หนังสือแต่งตั้งผู้ดำเนินกิจการ" ตัวจริง ในรูปแบบเดิม ตามที่ เคยแนบประกอบคำขอในแต่ละประเภทตามเดิม มายังกองควบคุมวัตถุเสพติด สำนักงาน คณะกรรมการอาหารและยา หรือสำนักงานสาธารณสุขในพื้นที่นั้นๆ

#### ้การติดตั้งโปรแกรมที่จำเป็นในคอมพิวเตอร์ที่จะใช้งาน (เฉพาะครั้งแรกของการใช้งาน)

ให้ติดตั้งโปรแกรมที่จำเป็นในคอมพิวเตอร์ที่จะใช้งาน<u>ตามลำดับ</u>ดังนี้

- 1. โปรแกรมเว็บเบราเซอร์ Mozilla Firefox 🍯 Firefox
- 2. Acrobat Reader10.0ขึ้นไป หรือ Acrobat Reader 🔎
- 3. Font Pack DC (เพื่อป้องกันเรื่อง Adobe reader acrobat ไม่รู้จักภาษาไทย)
- 4. Font "TH Sarabun PSK" สามารถ download ได้จาก www.sipa.or.th

เพื่อให้การใช้งานระบบ e-Submission ของสำนักงานคณะกรรมการอาหารและยาสมบูรณ์ เมื่อติดตั้งโปรแกรม Mozilla Firefox แล้ว ให้ผู้ใช้งานตั้งค่าดังนี้

- 1. เปิดโปรแกรม Mozilla Firefox
- 2. คลิกที่ปุ่ม Open menu (รูปขีดสามขีด) และคลิกที่ตัวเลือก (Option)

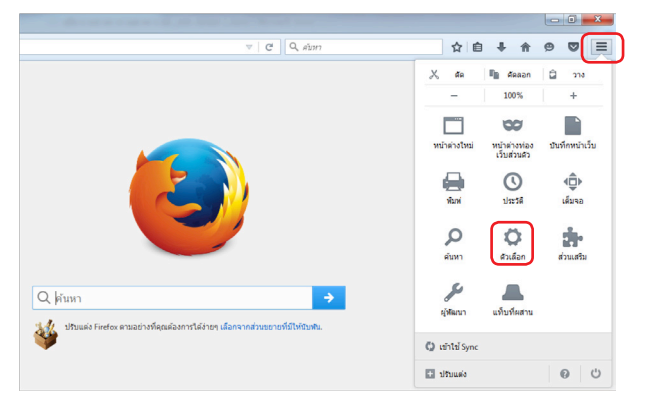

3. เมื่อเข้าสู่หน้า ตัวเลือก (Option) คลิกที่ "โปรแกรม" ที่อยู่ทางซ้าย แล้วหาประเภทเนื้อหา (Content Type) ชื่อ Portable Document Format (PDF) คลิกฝั่งดำเนินการ (Action) เลือก "ใช้ Adobe Acrobat (ใน Firefox)" (Use Adobe Acrobat (in Firefox)) เอกสารคู่มือการใช้มานสำหรับผู้ประกอบการ ระบบ E-Submission ผลิตภัณฑ์วัตถุเสพติด

| Firefox about:preferen | ces#applications                                                                                     | C Q คันหา                                                                | + A Q D                       |
|------------------------|----------------------------------------------------------------------------------------------------|--------------------------------------------------------------------------|-------------------------------|
| [0] ทั่วไป             | โปรแกรม                                                                                              |                                                                          |                               |
| Q ค้นหา                | ค้นหา                                                                                                |                                                                          | ۹                             |
| นอหา<br>🌲 โปรแกรม      | ประเภทเนื้อหา                                                                                        | ▲   ดำเนินการ                                                            |                               |
| 🗙 ความเป็นส่วนตัว      | <ul> <li>Microsoft Office Word 97 - 2003 Document</li> <li>Microsoft Office Word Document</li> </ul> | 🕫 ถามเสมอ<br>🅫 ถามเสมอ                                                   |                               |
| 🥌 ความบลอดภย<br>🚺 Sync | mms                                                                                                  | (3) ถามเสมอ (2) ดตัวอย่างใน Firefox                                      | •                             |
| 💩 ขั้นสูง              | 🖀 rtsp                                                                                               | <ul> <li>ดูดัวอย่างใน Firefox</li> <li>ความสมอ</li> </ul>                |                               |
|                        | <ul> <li>Shockwave Flash Object</li> <li>sop</li> </ul>                                              | <ul> <li>บันทึกแฟม</li> <li>3-มังปะโะ (constant 0.0 (ปริมาณ))</li> </ul> | =                             |
|                        | <ul> <li>Text Document</li> <li>webcal</li> </ul>                                                    | ชิม Adobe Acrobat 9.0 (ปรยาย)     ไข้ Adobe Acrobat (ใน Firefox)         |                               |
|                        |                                                                                                    | เป็นพมอน                                                                 | th Adobe Acrobat (tu Firefox) |

#### จะได้ตามรูป

| ประเภทเนื้อหา                  | • | ดำเนินการ                        |   |
|--------------------------------|---|----------------------------------|---|
| Portable Document Format (PDF) |   | 🎽 ใช้ Adobe Acrobat (ใน Firefox) | • |

4. ปิดโปรแกรม Mozilla Firefox แล้วเปิดใหม่ เพื่อเข้าสู่การใช้งานระบบ e-Submission ของสำนักงานคณะกรรมการอาหารและยา

หมายเหตุ : สามารถ download โปรแกรมข้างต้นได้จากหน้าระบบ Privus ดังภาพ

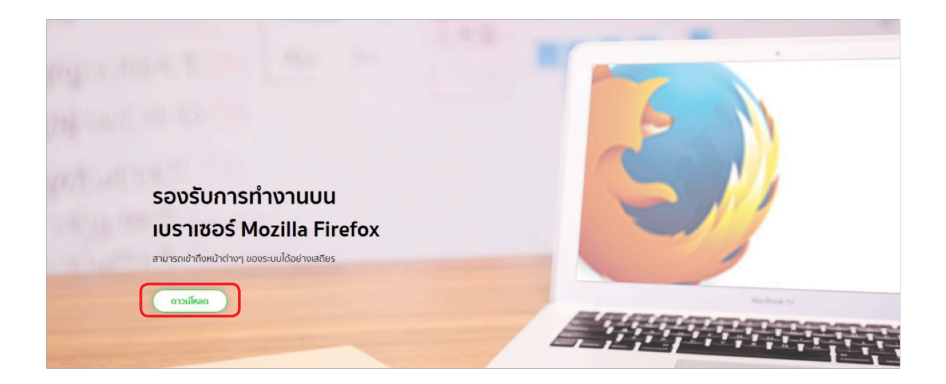

#### ์ การเข้าใช้มานระบบ e-Submission

1. เมื่อผู้ใช้งานได้รับการเปิดสิทธิใช้งานระบบเป็นที่เรียบร้อยแล้ว ผู้ใช้งานสามารถเข้าระบบ โดยเข้าไปที่ URL : http://privus.fda.moph.go.th/

| SKYNET × +                                                            |                                                                                                    |                               |
|-----------------------------------------------------------------------|----------------------------------------------------------------------------------------------------|-------------------------------|
| ( i privus.fda.moph.go.th                                             | C                                                                                                    | . Search 🛉 🖨 🖡 🚔 🚍            |
| 🧟 เอียมหมมากที่สุด 😻 เห็นให้งาน 🛞 Suggested Sites 🚺 Web Slice Gallery |                                                                                                    |                               |
|                                                                       | ส่วนบริการ                                                                                               |                               |
| ผู้ประกอบการ                                                          | Ussarati                                                                                                 | ผู้ประกอบวิชาชีพ              |
| เจ้าหน้าที่ อย.                                                       | เจ้าหน้าที่ สสจ.                                                                                         | เจ้าหน้าที่<br>หน่วยงานภายนอก |
| privus fisamoph.gotMyTrm_Texpone.aspiT1ype:15                         | ส่ำนักงานคณะกรรมการอาหารและยา<br>88/24 กมน์วามมท์ จำเกอเชือง จังหวัดนเกมซ์ 11000<br>โทรศิลท์ 0-2590-7000 | 원 - 10 17 18 1958<br>1967-196 |

แล้วทำการเลือกประเภทของผู้ใช้งานเป็น "**ผู้ประกอบการ"** จากนั้นระบบจะให้ระบุ บัญชีผู้ใช้ และรหัสผ่าน โดยกรอกข้อมูลบัญชีผู้ใช้ และรหัสผ่านที่ได้จากการสมัครการใช้งานระบบ Open ID จากนั้น Click "เข้าสู่ระบบ" ดังภาพ

| ระบบยืนยันตัวบุคคลกลาง (OpenID Service) | เข้าสู่ระบบโดย                                                                                                    |
|-----------------------------------------|----------------------------------------------------------------------------------------------------|
| บัญขีผู่ใช้ :                           |                                                                                                    |
| 🗌 จดจำฉัน เข้าสู่ระบบ ยกเล็ก            |                                                                                                    |
| สีมรทัสผ่าน? สมัครสมาชิก                | เกี๋ยวกับระบบ<br>ระบบยืนผัวบุคคลกลางฯ (e-Authentication Service) เป็น<br>ระบบที่จัดท่าขึ้นเพื่อให้ประชาชนสามารถเข้าถึงข้อมูลและ<br>บริการอิเล็กทรอนิกส์ (e-Service) ของหน่วยงานภาครัฐต่างๆ<br>ได้ โดยใช้บัญชัผู้ใช้และรหัสผ่านเดียว นอกจากนี้ยังอำเวย<br>ความสะดวกต่อประชาชนโนการเข้าถึงบริการแบบรวมศูนย์<br>(Single Sign-On) ผ่านระบบเว็บไซต์กลางบริการ<br>อิเล็กทรอนิกส์ (e-Government Portal) อีกด้วย |

เอกสารคู่มือการใช้มานสำหรับผู้ประกอบการ ระบบ E-Submission ผลิตภัณฑ์วัตถุเสพติด

 เมื่อกรอกชื่อบัญชีผู้ใช้งานและรหัสผ่านถูกต้อง ระบบจะแสดงรายชื่อบุคคลหรือนิติบุคคล ที่ท่านมีสิทธิดำเนินการ จากนั้นกดเลือก รายชื่อที่ต้องการดำเนินการ ดังภาพ

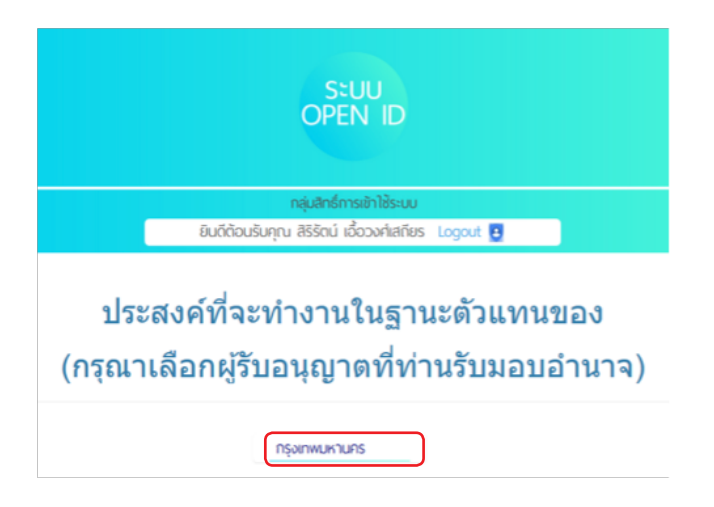

 ระบบ Privus จะแสดงเมนูการใช้งาน โดยท่านสามารถใช้งานได้เฉพาะเมนูที่มีสิทธิเข้า ใช้งานเท่านั้น เลือกเมนู ระบบยาเสพติด

| SEUU<br>OPEN ID                                                                |  |
|--------------------------------------------------------------------------------|--|
| กลุ่มสิทธ์การเข้าใช้ระบบ<br>ยินดีต้อนรับคุณ สิริรัตน์ เอื้อวงศ์เสกียร Logout 🖪 |  |
|                                                                                |  |

#### ้การตรวาสอบข้อมูลสถานที่ในระบบ

ก่อนการยื่นขอรับใบอนุญาตฯ ผู้ใช้งานจะต้องตรวจสอบข้อมูลสถานที่ในระบบก่อนว่าถูกต้อง ครบถ้วนตรงตามที่ประสงค์ขอยื่นรับใบอนุญาตหรือไม่ เนื่องจากข้อมูลชื่อสถานที่และที่ตั้งนี้ จะต้องปรากฏอยู่ในใบอนุญาตของท่าน

กรณีชื่อและที่ตั้งของสถานที่ ถูกต้อง - ให้ดำเนินการยื่นคำขอรับใบอนุญาตฯ ได้ในขั้นตอน ต่อไป

กรณีชื่อและที่ตั้งของสถานที่ ไม่ถูกต้อง - ให้ติดต่อเจ้าหน้าที่ (ส่วนกลางติดต่อ อย. ส่วน ต่างจังหวัดติดต่อ สสจ ในพื้นที่) เพื่อให้จัดการเพิ่มหรือแก้ไขข้อมูลสถานที่ในระบบให้ถูกต้องก่อน

#### ขั้นตอนการตรวจสอบข้อมูลสถานที่ในระบบ

1. กดที่คำว่า สถานที่จำลอง

| (              | ระบบยาเสพติด<br>สบ้านสาราสาราชสะการกระสาราณสุด                                                                                                    |                                      |
|----------------|----------------------------------------------------------------------------------------------------|--------------------------------------|
|                | Qหน้าแรก <b>ป</b> ้ออกจากระบบ                                                                                                    | เกลีโอลลี่ จำกัดมหาชน จิรพัชร ด้วทอง |
| • สถานที่จำลอง |                                                                                                    |                                      |
|                | ประกาศ                                                                                                    |                                      |
|                |                                                                                                    |                                      |
|                | รองในการทำงานแนบราเขอร์ Mozilla Firefox ตารเรียดตร์ได้<br>รองในการทำงานแนบใหมดกม Adobe Actobal Reader DC ตารเร็จเลย<br>สองในการทำงานตัว portlands หาว่าเปิดตร์ ที่ปี<br>รองในการตั้งตร้านร่านกรม Mozilla Firefox ตารเร็จแต่ หรือ<br>สุมีอากรตั้งตร้านร่านกรม Mozilla Firefox ตารเร็จแตร ที่นี่ |                                      |

 ระบบจะแสดงข้อมูลซื่อสถานที่และที่อยู่ ให้ท่านดูข้อมูลสถานที่ กรณีชื่อและที่ตั้งของสถานที่ ถูกต้อง - ให้ดำเนินการยื่นคำขอรับใบอนุญาตฯ โดยกด
 "เลือกข้อมูล" จากชื่อและสถานที่ตั้งที่ตรงตามที่ท่านประสงค์ขอรับใบอนุญาต เพื่อนำท่านไปสู่ ขั้นตอนการยื่นขอรับใบอนุญาตฯ ในขั้นตอนต่อไป

| สถานที่ตั้ง       |                                                                                    |               |             |             |
|-------------------|------------------------------------------------------------------------------------|---------------|-------------|-------------|
| ชื่อสถานที        | ที่อยู่                                                                            | เบอร์โทรศัพท์ | เบอร์โทรสาร |             |
| โรงพยาบาล กรุงไทย | บ้านเลขที่56 ซอย ถนนติวานนท์ หมู่5 ตำบลปากเกร็ด อำเภอปากเกร็ด จังหวัดนนทบุรี 11120 | 025822299     | 029644134   | เลือกข้อมูล |
|                   |                                                                                    |               | •           | -           |

กรณีชื่อและที่ตั้งของสถานที่ ไม่ถูกต้อง - ให้หยุดดำเนินการ และ ติดต่อเจ้าหน้าที่ (ส่วนกลาง ติดต่อ อย. ส่วนต่างจังหวัดติดต่อ สสจ ในพื้นที่) เพื่อให้จัดการเพิ่มหรือแก้ไขข้อมูลสถานที่ในระบบ ให้ถูกต้องก่อน เอกสารคู่มือการใช้มานสำหรับผู้ประกอบการ ระบบ E-Submission ผลิตภัณฑ์วัตถุเสพติด

\*\*\* ให้ตรวจสอบชื่อและที่ตั้งสถานที่ เนื่องจากชื่อและที่ตั้งนี้ จะปรากฎในใบอนุญาตที่ ท่านจะขอรับ ในขั้นตอนต่อไปของการยื่นคำขอรับใบอนุญาต \*\*\*

#### ้การยื่นคำขอรับใบอนุญาต ผ่านระบบ e-Submission

กรณีประสงค์ขออนุญาตครอบครองวัตถุออกฤทธิ์ในประเภท 3, 4 , ขออนุญาตจำหน่ายหรือ ครอบครองยาเสพติดให้โทษในประเภท 2

ให้ตรวจสอบข้อมูลสถานที่ตั้ง/สถานที่จำลองและข้อมูลผู้ดำเนินกิจการในระบบถูกต้อง ตามที่ประสงค์ขอรับใบอนุญาต และสถานะสถานที่จำลองนั้น ต้องอยู่ในสถานะอนุมัติ จึงจะดำเนิน การยื่นคำขอได้โดยดำเนินการดังนี้

1. การยื่นคำขอ ให้กด เลือกข้อมูล จากสถานที่ตั้งที่ประสงค์ขอรับใบอนุญาต ที่ได้รับอนุมัติ

|                                                                                  | ระบบยาเลพติด<br>ผ่างานคมกระทางกระดง กระกงสารากษะ |                   |                        |                                                               |                                                                                                    |                                     |                                            |  |  |
|----------------------------------------------------------------------------------|--------------------------------------------------|-------------------|------------------------|---------------------------------------------------------------|----------------------------------------------------------------------------------------------------|-------------------------------------|--------------------------------------------|--|--|
|                                                                                  | S Incourse                                       | Q                 | หน้าแรก                | <b>ป</b> ้ออกจากระบบ                                          |                                                                                                    | เซฟ เฟอร์ทิลิตี้ เซ็นเตอร์          | จำกัด สิริรัตน์ เอื้อวงศ์เสกียร            |  |  |
| <ul> <li>⊎ิบอนุญาด สถานที่ยา</li> <li>⊯ คนฟอีน</li> <li>สถานที่ จำลอง</li> </ul> |                                                  | านที่ดั้ง         |                        |                                                               |                                                                                                    | ดาวน์โหลด                           | อัพโหลด                                    |  |  |
|                                                                                  |                                                  | เลขรับ<br>5900267 | วันที่รับ<br>28/6/2559 | ข็อสถานที่<br>เอสเอฟขีคลินิกเฉพาะทางด้าน<br>เวชกรรมสุดินรีเวช | ที่อยู่<br>บ้านเสขที่ 496,498,500,502 ขอย ถนน เหลินจิต หมู่ ด้านตสุมพินี อำเภอปทุมวิ<br>จังหวัดกรุงเทพมหานคร 10330 | TranscestionID<br>W NCT-99-2559-253 | สถานะ<br>อนุมิติ ดู<br>ช่อมูล (เลือกข้อมูล |  |  |

 จะเห็นเมนูประเภทใบอนุญาตฯ ให้ท่าน double click ที่ชื่อใบอนุญาตที่ต้องการเพื่อ ดาวน์โหลด

คำขอรับใบอนุญาตฯ ตัวอย่างเช่น

#### ประสงค์ขอรับใบอนุญาตครอบครองวัตถุออกฤทธิ์ในประเภท 3,4 สำหรับใช้ในคลินิกเอกชน

ให้ท่าน กดที่ กากบาท (บวก) ที่ครอบครอง วจ 3,4 เพื่อเปิดเมนูออก จากนั้นให้ double click ที่เมนูกรณีสถานพยาบาลเอกชน

#### ประสงค์ขอรับใบอนุญาตจำหน่ายยาเสพติดให้โทษในประเภท2 สำหรับใช้ในคลินิกเอกชน

ให้ท่าน กดที่ กากบาท(บวก) ที่ ยส2 และที่ จำหน่าย ยส2 เพื่อเปิดเมนูออก จากนั้นให้ double click ที่เมนู เพื่อบำบัดผู้ป่วยหรือสัตว์ป่วยในทางการแพทย์ หมวด ค

#### ประสงค์ขอรับใบอนุญาตครอบครองวัตถุออกฤทธิ์ในประเภท 2, 3, 4 เพื่อใช้ในการขนส่ง สาธารณะ

ให้ท่าน กดที่ กากบาท (บวก) ที่ครอบครอง วจ 3,4 เพื่อเปิดเมนูออก จากนั้น ให้ double click ที่เมนู เพื่อใช้ในการขนส่งสาธารณะ

เป็นต้น

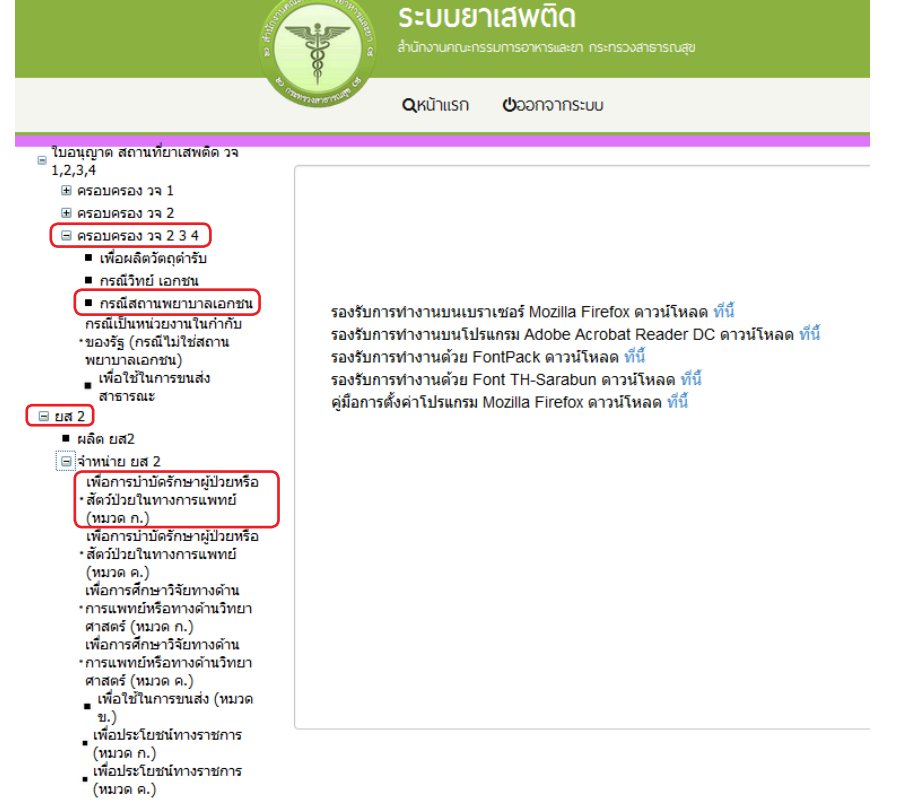

3. ให้กด ดาวน์โหลด เพื่อดาวน์โหลดคำขอ ซึ่งท่านจะได้ แบบคำขอรับใบอนุญาต เป็นไฟล์ PDF เมื่อดาวน์โหลดเรียบร้อยแล้ว จะปรากฏกล่องข้อความแจ้ง (ทั้งนี้ไฟล์จะถูก save ลงเครื่อง อัตโนมัติ หรือถามก่อนจะ save ขึ้นกับการตั้งค่า Firefox) สามารถกดดูไฟล์ที่ดาวน์โหลดที่ปุ่มลูกศร ชิ้ลงที่มุมขวาด้านบน จากนั้นกรอกข้อมูล ให้ถูกต้องตามที่ประสงค์ขอรับใบอนุญาต และตรงตาม หลักฐานที่ยื่นประกอบการพิจารณา

|                                 |                                                      |                                           |            |                    | -         |                                     |                               | 3      | 1       | ۰ų ۲  |
|---------------------------------|------------------------------------------------------|-------------------------------------------|------------|--------------------|-----------|-------------------------------------|-------------------------------|--------|---------|-------|
| x<br>164.115.28.127/FDA_NCT/LCP | /FRM_LCN_LCT.aspx?proces                             | :=99                                      |            |                    | C         | Q สัมหา                             |                               | ☆ 🖻 🖡  | î î     | ø     |
| 6                               | ອີງ<br>ອີງ<br>ອີງ<br>ອີງ<br>ອີງ<br>ອີງ<br>ອີງ<br>ອີງ | <b>าเสพติด</b><br>เรมการอาหารและยา กระกระ |            |                    | 185<br>J. | NCT-714.pdf<br>751 KB — 164.115.28. | 127 — 21:38                   | -      |         |       |
| - Chi                           | QKŬ1IISN                                             | <b>ป</b> ออกจากระบบ                       | ſ          | Download เสร็จสิ้น |           | แสดงการ                             | ลาวน์โหลดทั้งหมด ( <u>แ</u> ) |        | າ ບຸໂນຍ | ະຈັບດ |
| ครอบครอง สถาเ                   | เพยาบาล เอกชน                                        | 2                                         |            | ตกลง               |           | 1                                   | ดาวน์โหลด                     | อัพโหล | ด       |       |
| เลขใบอนุญาต                     | ชื่อผู้รับอนุญ                                       | าด                                        | ชื่อสถานที | ประเภทศาษส         |           | ເສຍກັນ                              | วันที่ยื่น                    | สถานะ  |         |       |
| No records to disp              | lay.                                                 |                                           |            |                    |           |                                     |                               |        |         |       |

เอกสารคู่มือการใช้มานสำหรับผู้ประกอบการ ระบบ E-Submission ผลิตภัณฑ์วัตถุเสพติด

 4. ทำการเปิดไฟล์ PDF ที่ได้ด้วย Adobe reader (version 10.0 ขึ้นไป) ซึ่งข้อมูลพื้นฐาน ที่อยู่ในระบบจะถูกดึงมาใส่ไว้ในไฟล์ PDF เช่น ข้อมูลผู้รับอนุญาต ชื่อและที่ตั้งสถานที่ ชื่อผู้ดำเนิน เป็นต้น

ให้ตรวจสอบข้อมูลที่ระบบดึงมา

- กรณีข้อมูลในไฟล์ PDF ไม่ถูกต้อง โปรดหยุดดำเนินการ และติดต่อเจ้าหน้าที่
- กรณีข้อมูลในไฟล์ PDF ถูกต้อง ให้กรอกข้อมูลเพิ่มเติมให้ครบถ้วน อาทิเช่น

#### กรณีประสงค์ขออนุญาตครอบครองวัตถุออกฤทธิ์ในประเภท 3,4

ให้กรอกข้อมูลเพิ่มเติมให้ครบถ้วน ได้แก่ เขียนที่...,วันเดือนปี,อายุ, สัญชาติ

 เลือกประเภทวัตถุออกฤทธิ์ที่จะขอรับใบอนุญาต (โดยสามารถดาวน์โหลดมาเพียงครั้งเดียว แล้ว save ในชื่อที่ต่างกัน เพื่อยื่นคำขอรับใบอนุญาตครอบครองวัตถุออกฤทธิ์ในประเภท 3 และ 4 แล้วแต่ความประสงค์ในการขอครอบครอง

 เบราซ์ (Browes) รูปถ่ายผู้ดำเนินกิจการ รูปแผนที่ตั้งสถานพยาบาลที่ลงลายมือรับรอง สำเนาถูกต้อง และรูปถ่ายคลินิก/โรงพยาบาล แสดงลักษณะอาคาร แล้วแต่กรณี เพื่อประกอบการ พิจารณา แนบมาพร้อมไฟล์คำขอ PDF นี้เลย ตัวอย่างการเตรียมคำขอรับใบอนุญาตให้มีไว้ในครอบครองหรือใช้ประโยชน์ซึ่งวัตถุออกฤทธิ์

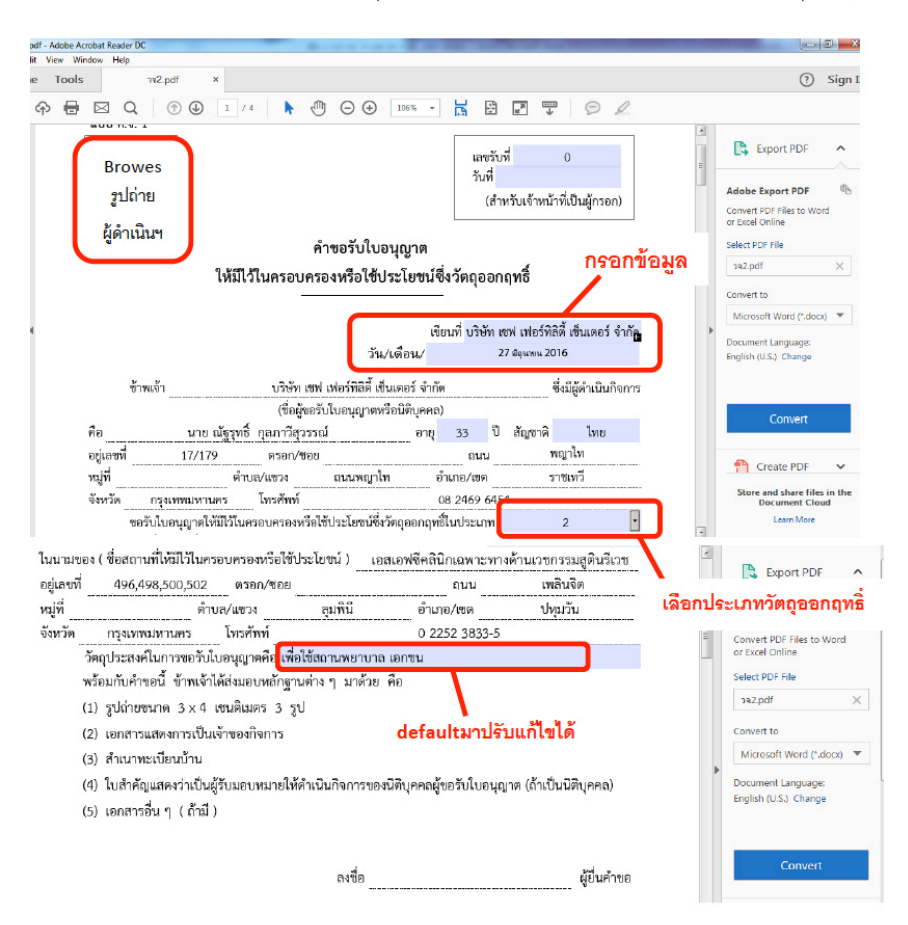

เอกสารคู่มือการใช้มานสำหรับผู้ประกอบการ ระบบ E-Submission ผลิตภัณฑ์วัตถุเสพติด

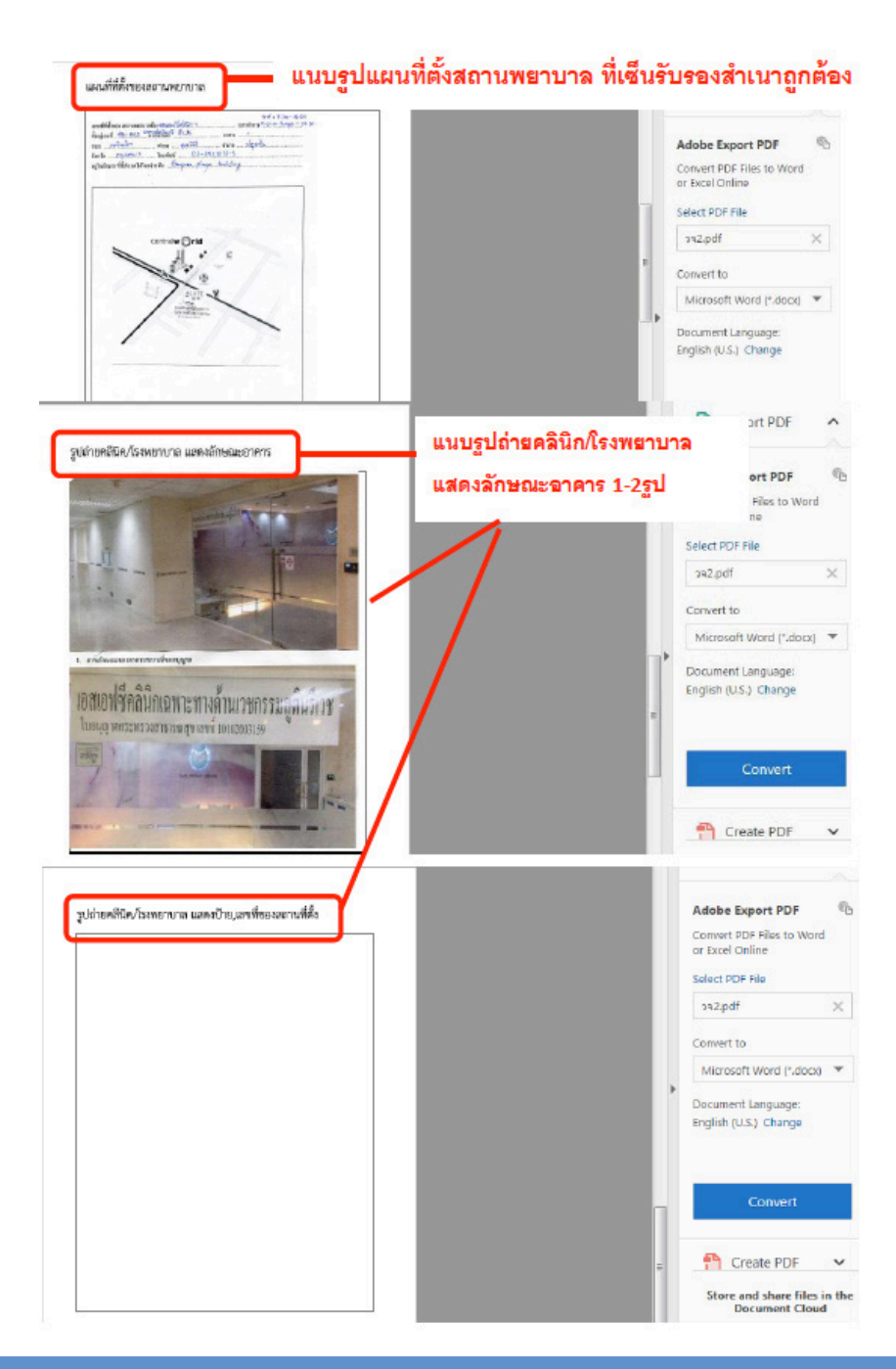

กรณีประสงค์ขออนุญาตจำหน่ายหรือครอบครองยาเสพติดให้โทษในประเภท2

- ให้กรอกข้อมูลเพิ่มเติมให้ครบถ้วน ได้แก่ เขียนที่...,วันเดือนปี, อายุ, สัญชาติ
- เลือกชื่อยาเสพติดให้โทษที่ขอรับใบอนุญาต โดยสามารถเลือกได้มากกว่า1ชื่อ

 เบราซ์ (Browes) รูปถ่ายผู้ดำเนินกิจการ แผนที่ตั้งคลินิก และรูปถ่ายสถานพยาบาล แล้วแต่กรณี เพื่อประกอบการพิจารณา

| วัน/เดือน/ปี                                                                                                    | -1 |
|----------------------------------------------------------------------------------------------------|----|
|                                                                                                    |    |
| 1. ข้าทเจ้า บริษัท บอช แอนด์ ลอมบ์ (ประเทศไทย) จำกัด                                                                                                    |    |
| (ซีออู่ขอรับใบอนุญาท)<br>อยู่แลยที่ 98 อาคารสาทร สแควร์ ออฟฟิศ ทาวเวอร์ ขั้น 19 ห้อง 1909-12 ถนนสาทรเหนือ                                                                                                    |    |
| ครอก/ชอย ถนน หมู่ที่ 9                                                                                                    |    |
| ด้าบล/แขวง สีลม อำเภอ/เขด บางรัก                                                                                                    |    |
| จังหวัด กรุงเทพมหานครรหัสไปรษณีย์โทรศัพท์                                                                                                    |    |
| <ol> <li>ซึ่งมีผู้ดำเนินกิจการ ชื่อ บาย เบนจามิน แตร์รี่ เดขเดท</li> <li>ดายุ0</li> <li>ปี</li> </ol>                                                                                                    |    |
| สัญชาติ อยู่เลขที่ 98 ท้อง 1909-12 ชั้น 19 อาศารสาทร สแควร์ ออฟฟิต ทาวเวอร์                                                                                                    |    |
| ครอก/ขอยถนน หมู่ที่                                                                                                    |    |
| ด้าบถุ/แขวง <u>สี่ถม</u> อำเภอ/เขต <u>บางรัก</u>                                                                                                    |    |
| จังหวัด กรุงเทพมหานครรหัดไปรษณีข์                                                                                                    |    |
| <ol> <li>ขอรับใบอนุญาตจำหน่วยยาเสพติตให้โทษในประเภท 2 ใน หมวด</li> <li>หรือมีไว้ในหรอบหรืองพื้งยาแสพติดให้โทษในประเภท 2 ใน หมวด</li> <li>สถานที่ทำการ ชื่อ บริษัท บอช แอนด์ ลอมณ์ (ประเทศไทย) จำกัด<br/>อยู่เลขที่ 98 ห้อง 1909-12 ชั้น 19 ยาคารสาทร สแตวร์ ออฟฟิต ทาวเวอร์ หม่ที่</li> </ol> |    |
| กายก/ขอย ถามน                                                                                                    |    |
| คำบถุ/แขวง สีถม อำเภอ/เขค บางรัก                                                                                                    |    |
| จังหวัด กรุงเทพมหานคร 10500 รหัสไปรษณีย์                                                                                                    |    |
| โทรศัพท์                                                                                                    |    |
| อยู่เลขที่ 98 ห้องRemi Fentanyl                                                                                                    |    |
| ตรอก/ขอย Sufentanil                                                                                                    |    |
| ตำบล/แขวง สีสม <sub>Thebacon</sub> เลือกชื่อยาเสพติด แล้วกด + เพื่อ enter เลือก                                                                                                    | 1  |
| จังหวัด กรุงเทพมาThebaine                                                                                                    |    |
| โทรศัพท์ Tilidine                                                                                                    |    |
| Tincture Opium<br>5. ວັຫຄາງຂອງການ                                                                                                    |    |
| ยาเสพติดให้โทษในประเภท 2 ทุกชนิด 🗒                                                                                                    | .) |
| ชื่อยาเสพติด Remi Fentanyl เรื่อยาเสพติด                                                                                                    |    |

ชื่อยาเสพติดให้โทษที่ขอรับใบอนุญาตตาม 3. Morphine, Remi Fentanyl

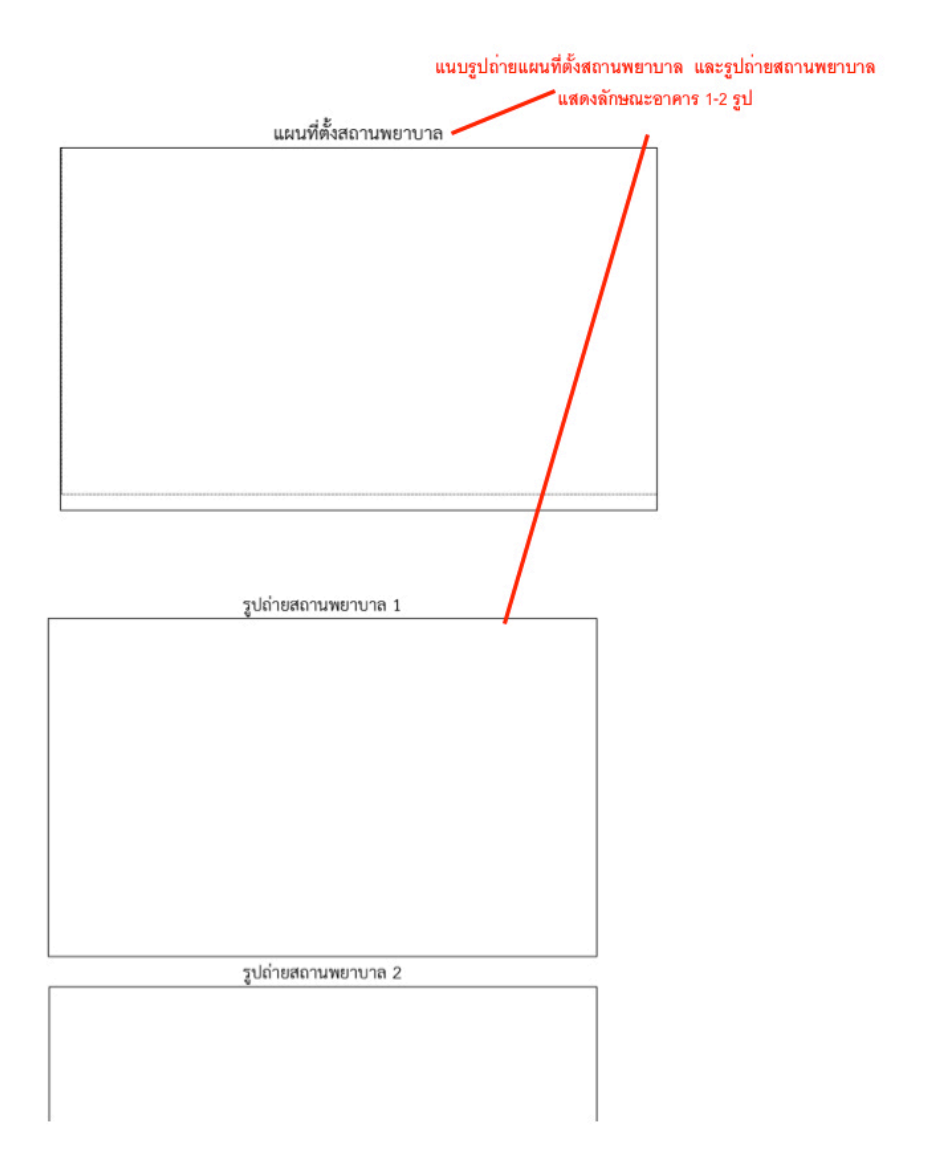

การยื่นขอรับใบอนุญาตกรณีอื่นๆ ให้กรอกข้อมูลในคำขอ PDF ตามแต่ชนิดของใบอนุญาต ซึ่งรายละเอียดต่างๆ อาจต่างกันตามแต่ชนิดใบอนุญาต

#### 5. การยื่นคำขอ ให้เข้าไปที่เมนูคำขอ ตัวอย่างเช่น

#### ประสงค์ขอรับใบอนุญาตครอบครองวัตถุออกฤทธิ์ในประเภท 3,4 สำหรับใช้ในคลินิกเอกชน

ให้ท่าน กดที่ กากบาท(บวก) ที่ครอบครอง วจ 3,4 เพื่อเปิดเมนูออก จากนั้นให้ double click ที่เมนูกรณีสถานพยาบาลเอกชน

#### ประสงค์ขอรับใบอนุญาตจำหน่ายยาเสพติดให้โทษในประเภท 2 สำหรับใช้ในคลินิกเอกชน

ให้ท่าน กดที่ กากบาท(บวก) ที่ ยส2 และที่ จำหน่าย ยส2 เพื่อเปิดเมนูออก จากนั้นให้ double click ที่เมนู เพื่อบำบัดผู้ป่วยหรือสัตว์ป่วยในทางการแพทย์ หมวด ค

กดอัพโหลด ระบบจะนำผู้ใช้งานไปสู่หน้าต่างที่ให้ท่านแนบไฟล์ใบคำขอ ให้ผู้ใช้งานเลือกไฟล์ คำขอที่กรอกข้อมูลเรียบร้อยแล้ว ตามข้อ 4 และแนบไฟล์เอกสารประกอบการพิจารณา ตามหัวข้อ แล้วแต่กรณี จากนั้นกดปุ่ม ยืนยัน

| w Million |                | <b>ระบบยาเส</b><br>สำนักงานกณะกรรมการ                                                                                                    | พติด<br>อาหารและยา กระทรวงสาธารณสุข |            |            |                            |                                 |
|-----------|----------------|----------------------------------------------------------------------------------------------------|-------------------------------------|------------|------------|----------------------------|---------------------------------|
| 0         | Torona a class | <b>Q</b> , ແນ້ ແລະ ເຊິ່ງ ເຊິ່ງ ເຊິ່ | ออกจากระบบ                          |            |            | เชฟ เฟอร์ทีลิตี้ เช็นเตอร์ | จำกัด สิริรัตน์ เอื้อวงศ์เสถียร |
|           |                |                                                                                                    |                                     |            |            |                            |                                 |
| ε         | ครอบค          | เรอง สถานพยาบ                                                                                                    | มาล เอกชน                           |            |            | ดาวน์โหลด                  | อัพโหลด 1                       |
|           | เลข<br>No r    | ใบอนุญาต<br>ecords to display.                                                                                                    | ชื่อผู้รับอนุญาต                    | ชื่อสถานที | ประเภทศาขอ | ເລຍກັນ ວັນທີ່ຍື່ນ          | สถานะ                           |

#### รายละเอียด ใบอนุญาต

| ใบคำขอ                              | เรียกดู ยังไม่ได้เลือกแฟ้ม                                                                                         |
|-------------------------------------|----------------------------------------------------------------------------------------------------|
| สำเนาใบอนุญาต ประกล<br>ก็จการ       | บบวิชาซีพเวชกรรม/ประกอบวิชาซีพทันตกรรม/ประกอบการปาบัตโรคสัตร์ ของผู้ดำเนิน เร <mark>ียกดู</mark> ยังในได้เลือกแฟ้ม |
| สำเนาใบอนุญาตให้ประ                 | กอบกิจการสถานพยาบาล (ส.พ. 7) เรียกคู ยังในได้เลือกแฟ้ม                                                             |
| สำเนาหลักฐานการชำระ                 | ต่าธรรมเนียมการประกอบกิจการสถานพยาบาล (ส.พ.12) ในปีปัจจุบัน เรียกคู อังไม่ได้เลือกแฟ้ม                             |
| สำเนาใบอนุญาตให้ดำเ<br>สำเนาถูกต้อง | นินการสถานพยาบาล (ส.พ. 19) ที่ต่ออายุในปีปัจจุบันแล้ว และลงลายมือชื่อรับรอง <b>เรียกดู</b> ยังไม่ได้เลือกแฟ้ม      |
| อ็นๆ                                | <b>เรียก</b> ดู อังไม่ได้เลือกแฟ้ม                                                                                 |
| ย็นยันย้อ                           | ນນກລັນ                                                                                                    |
| หมายเหตุ : กรุณาจด                  | เลขที่ได้หลังจากทำการอัพโหลดเรียบร้อยแล้ว                                                                          |

เอกสารคู่มือการใช้มานสำหรับผู้ประกอบการ ระบบ E-Submission ผลิตภัณฑ์วัตถุเสพติด

6. เมื่ออัพโหลดไฟล์ PDF แล้ว ไฟล์จะยังไม่ถูกส่งให้เจ้าหน้าที่พิจารณา ระบบจะแสดงสถานะ บันทึกและรอส่งเรื่อง สามารถตรวจสอบความถูกต้องได้โดย กดปุ่ม ดูข้อมูล เพื่อตรวจสอบคำขอ

|                     | ระบบ<br>สำนักงานกถ | <b>ยาเสพติด</b><br>ะกรรมการอาหารและยา กระ |                                             |                               |             |               |                            |            |
|---------------------|--------------------|-------------------------------------------|---------------------------------------------|-------------------------------|-------------|---------------|----------------------------|------------|
| B. Instrument Colle | Qหน้าแรก           | า <b>ป</b> ้ออกจากระบบ                    |                                             |                               | เซฟ เฟอร์ที | เลิตี้ เซ็นเต | เอร์ จำกัด สิริรัตน์ เอื้อ | วงศ์เสถียร |
| *<br>958            | อบครอง สถา         | นพยาบาล เอกชน                             |                                             |                               | ด           | าวน์โหะ       | ลด อัพโหล                  | ด          |
|                     | เลขใบอนุญาต        | ชื่อผู้รับอนุญาต                          | ชื่อสถานที                                  | ประเภทศาขอ                    | ເລນວັນ      | วันที่ยื่น    | สถานะ                      |            |
|                     |                    | ณัฐรุทธิ์ กุลภาวีสุวรรณ์                  | เอสเอฟซีคลินิกเฉพาะทางด้านเวชกรรมสุดินรีเวช | ครอบครอง วจ2 สถานพยาบาล เอกชน | 0           |               | บันทึกและรอส่งเรื่อง       | ดูข้อมูล   |
|                     |                    | ณัฐรุทธิ์ กุลภาวีสุวรรณ์                  | เอสเอฟซีคลินิกเฉพาะทางด้านเวชกรรมสูตินรีเวช | ครอบครอง วจ3 สถานพยาบาล เอกชน | 0           |               | บันทึกและรอส่งเรื่อง       | ดูข้อมูล   |
|                     |                    | ณัฐรุทยี่ กุลภาวีสุวรรณ์                  | เอสเอฟซีคลินิกเฉพาะทางด้านเวชกรรมสูตินรีเวช | ครอบครอง วจ4 สถานหยาบาล เอกชน | 0           |               | บันทึกและรอส่งเรื่อง       | ดข้อมูล    |

 หากไม่มีการแก้ไข ให้เลือกว่าจะ "รับใบอนุญาตด้วยตัวเอง" หรือ "ส่งไปรษณีย์" จากนั้น ให้กดปุ่ม "ยื่นคำขอ" คำขอและเอกสารแนบต่างๆ จะถูกส่งให้เจ้าหน้าที่พิจารณา โดยระบบจะ เปลี่ยนสถานะเป็น "ส่งเรื่องรอพิจารณา"

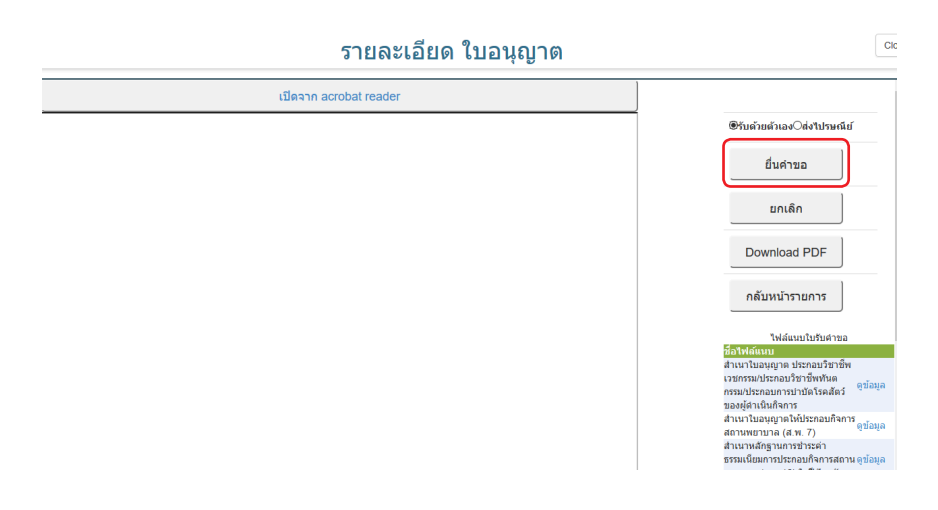

เมื่อเจ้าหน้าที่พิจารณาแล้ว สถานะจะเปลี่ยนจาก รับคำขอ/ไม่รับคำขอ และอนุมัติ/
 ไม่อนุมัติ อนุมัติรอชำระค่าธรรมเนียม / อนุมัติชำระค่าธรรมเนียมแล้ว

## **E-SUBMISSION**

| FDA X                                                                                                    | (+                 |                      |                                    |                                    |                                  |         |                     |              |           | - 6   |
|----------------------------------------------------------------------------------------------------|--------------------|----------------------|------------------------------------|------------------------------------|----------------------------------|---------|---------------------|--------------|-----------|-------|
| ( 164.115.28.127/FDA_NCT/LCM                                                                                                    | V/FRM_LCN.         | spx?type=242000      | 131&subtype=00&lctida              | 18788                              |                                  |         | C                   | ☆ 自          | +         | ŵ 🧌   |
|                                                                                                    |                    | Sະບບຄ<br>ສຳນັກການການ | ยาเสพติด<br>กรรมการอาหารและยา กระก |                                    |                                  |         |                     |              |           |       |
|                                                                                                    | and a start of the | Qหน้าแรก             | <b>ป</b> ้ออกจากระบบ               |                                    |                                  | ű       | เบราวน์ (ประเทศไทย) | จำกัด เกิดศั | เกดิ์ ภุม | Jšunś |
| <ul> <li>ป้ออนุญาด สถานที่ยาเสทต์ด</li> <li>อนุสัญญา (นำเบ้า/ส่งออก เฉพาะ<br/>คราว)</li> <li>ผู้ผลิด / ผู้นำเบ้าค่างประเทศ</li> <li>ไม่สั่งประว</li> <li>ก้องประว</li> <li>ก้ออนกรีย</li> </ul> | <b>A</b> 52        | วงครอง เพื่อผ        | เล็ต ยส3 (หมวด ก                   | .)                                 |                                  | [       | ดาวน์โหลด           | อัพโห        | តេត       | ]     |
| ⊯ เออายุ<br>⊯ ต่ออายุ                                                                                                    |                    | ເລชໃນລນຸญາຄ          | ชื่อผู้รับอนุญาต                   | ชื่อสถานที                         | ประเภทศำขอ                       | เลขรับ  | วันที่อื่น          | สถานะ        | 1         |       |
| 🖩 ยกเล็ก                                                                                                    |                    | 1/2559               | ນລິນ ເຈນວິກຍ໌ວິນັຍກຸລ              | บริษัท บี.บราวน์ (ประเทศไทย) จำกัด | ครองครอง เพื่อผลิต ขส3 (หมวด ก.) | 5900346 | 28/7/2559 15:40:35  | อนมัติ       | વગં       | อมูล  |

<u>กรณีที่คืนคำขอ</u> หรือไม่อนุมัติ ระบบจะแจ้งเหตุผลที่คืนคำขอไปยัง e-Mail ของผู้อัพโหลด ไฟล์ (e-Mail ที่ลงทะเบียนไว้กับสำนักงานรัฐบาลอิเล็กทรอนิกส์ ตอนสมัคร Open ID) หรือดูที่ช่อง หมายเหตุของคำขอนั้นๆ โดยขอให้ผู้ใช้งานแก้ไขข้อมูล แล้วยื่นใหม่ให้ถูกต้อง

#### <u>กรณีเจ้าหน้าที่อนุมัติแล้ว</u>

#### กรณีต้องชำระค่าธรรมเนียมใบอนุญาต

ให้ดูรายละเอียดที่หัวข้อการชำระค่าธรรมเนียมใบอนุญาต เมื่อระบบตรวจสอบการชำระ ค่าธรรมเนียมของท่านเรียบร้อยแล้ว ระบบจะเปลี่ยนสถานะใบอนุญาตของท่านเป็น อนุมัติและ ชำระเงินเรียบร้อยแล้ว ให้ท่านติดต่อขอรับใบอนุญาตที่สำนักงานคณะกรรมการอาหารและยา หรือสำนักงานสาธารณสุขจังหวัดในพื้นที่ๆ

#### กรณีไม่ต้องชำระค่าธรรมเนียมใบอนุญาต

ให้ท่านติดต่อขอรับใบอนุญาตที่สำนักงานคณะกรรมการอาหารและยาหรือสำนักงาน สาธารณสุขจังหวัดในพื้นที่ๆ

#### หมายเหตุ

 หากตอนยื่นคำขอ ท่านเลือกให้ ส่งใบอนุญาตให้ทางไปรษณีย์ สำนักงานคณะกรรมการ อาหารและยา / สำนักงานสาธารณสุขจังหวัดในพื้นที่ จะจัดส่งใบอนุญาตฯ ให้ท่านตามที่อยู่ในใบ อนุญาตที่แจ้งไว้

 ทั้งนี้หากสำนักงานคณะกรรมการอาหารและยา ดำเนินการจัดทำการลงลายมือชื่อ อิเลกทรอนิกส์ ในใบอนุญาตเรียบร้อยแล้ว ผู้ประกอบการ สามารถพิมพ์ใบอนุญาตหรือใบสำคัญได้ เองจากระบบ โดยไม่ต้องเดินทางมารับใบอนุญาตหรือใบสำคัญ ที่สำนักงานคณะกรรมการอาหาร และยา หรือสำนักงานสาธารณสุขจังหวัดในพื้นที่

 กรณีผู้ประกอบการ ยื่นคำขอรับใบอนุญาตต่อสำนักงานสาธารณสุขจังหวัด ผ่าน e-Submission ขอให้ติดต่อสำนักงานสาธารณสุขจังหวัดนั้นๆ เพื่อขอรับใบอนุญาต และชำระ ค่าธรรมเนียม (จะไม่ได้เปิดให้ชำระค่าธรรมเนียมผ่านระบบ e-Submission กรณีผู้ประกอบการ ยื่นคำขอรับใบอนุญาตต่อสำนักงานสาธารณสุขจังหวัด )

#### การชำระค่าธรรมเนียมใบอนุญาตฯ (เฉพาะกรณีมีค่าธรรมเนียมฯ สำหรับการยื่นคำขอต่อ อย.)

 หลังจากที่คำขอของท่านได้รับการอนุมัติแล้ว สถานะจะเปลี่ยนเป็นอนุมัติรอชำระค่า ธรรมเนียม จากนั้นกดปุ่ม ชำระเงิน

| () 164.115.28.127/FDA_NCT/LO                                                               | N/FRM_LCN.aspx?type=142000   | 53&subtype=00&lctida=10497                      | 7                   |                                  |         | C                     | Q. Search                        |                                 | ☆自                     |
|--------------------------------------------------------------------------------------------|------------------------------|-------------------------------------------------|---------------------|----------------------------------|---------|-----------------------|----------------------------------|---------------------------------|------------------------|
| เยียมชมมากที่สุด 🥑 เริ่มใช้งาน 🛞 S                                                         | uggested Sites 🚺 Web Slice G | allery                                          |                     |                                  |         |                       |                                  |                                 |                        |
|                                                                                            | S:Ul                         | <b>มยาเสพติด</b><br>คณะกรรมการอาหารผละภา กระกรว |                     |                                  |         |                       |                                  |                                 |                        |
|                                                                                            | QKŬTI                        | เรก ป่ออกจากระบบ                                |                     |                                  |         |                       |                                  | ตลาดมัว การเพ                   | หาย์ จำกัด ดลฤทัย มะล่ |
| <sub>8</sub> โบอนุญาต สถามที่ยาเสพดิต วุจ<br>1,2,3,4<br>≌ เฮ 2<br>■ ในอนุญาตที่อนูมัดิแล้ว | ครอบครอง สถ                  | านพยาบาล เอกชน                                  |                     |                                  |         |                       |                                  | ดาวน์โหลด                       | อัพโหลด                |
|                                                                                            | เลขใบอนุญาต                  | ชื่อผู้รับอนุญาต                                | ชื่อสถานที่         | ประเภทศาขอ                       | ເລນຈັນ  | วันที่อื่น            | สถานะ                            | สถานะจ่ายเงิน                   |                        |
|                                                                                            | 627/2560<br>(39.4)           | บริษัท ดลาดบัว การแพทย์<br>จำกัด จำกัด          | สหคลินีกตลาด<br>บัว | ครอบครอง วจ4 สถานหยาบาล<br>เอกชน | 6000571 | 22/5/2560<br>14:48:06 | ລນຸມັດີຮລາຢ່າງຮຸດ່າ<br>ຮຽງມະນິດນ | อังไม่ได้ชำระต่า<br>ธรรมเนื่อม  | ด<br>ข้อมูล ข่ารรเงิน  |
|                                                                                            | 711/2560                     | ນວິອັກ ຂອງຂນັງ ກາງແທກຍໍ<br>ຈຳກັດ ຈຳກັດ          | สหคลินิกตลาด<br>บัว | ครอบครอง วจ2 สถาบหถาบาด<br>เอกชน | 6000570 | 22/5/2560 14:47:20    | ລນຸລັດີຣລສຳຣະຄ່າ<br>ອຣຣນເນີຍນ    | อังไม่ได้ข่าระค่า<br>ธรรมเนื่อม | ด<br>ข้อมด ข่าระเงิน   |

 เลือก ประเภทการออกใบสั่งชำระ จะให้ออกใบสั่งชำระเป็นชื่อสถานที่ หรือชื่อผู้รับ อนุญาต

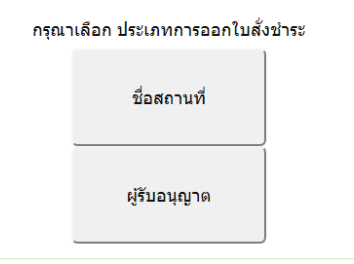

 ระบบจะแสดงรายการใบอนุญาตที่รอการชำระค่าธรรมเนียม พร้อมจำนวนเงิน ให้เลือก ที่ละรายการ จากนั้น กดปุ่ม ออกใบสั่งชำระ

| ~ | ประเภทใบอนุญาต | วันที่รับ     | เลขที่รับคำขอ | จำนวนเงิน |
|---|----------------|---------------|---------------|-----------|
|   |                |               |               |           |
| _ |                |               |               | รวม 1.00  |
|   |                | ออกใบสั่งชำระ | ย้อนกลับ      |           |

#### 4. พิมพ์ใบสั่งชำระจากระบบ จากนั้นนำไปชำระค่าธรรมเนียม

| / 2 🖡 🖑 💬 🛨 129% 🕶 📙 🛃                                    |                                                                                                 |
|-----------------------------------------------------------|-------------------------------------------------------------------------------------------------|
| าอาหารและยา<br>มนติวานนท์ อำเภอเมือง จังหวัดนนทบุรี 11000 | เลขประจำตัวผู้เสียภาษี 0994000165676                                                            |
| รรมเนียม/ใบสำคัญรับเงิน                                   | Customer No. (Ref.1) : 61000089725610529                                                        |
|                                                           | Reference No. (Ref.2) : 60010020529000002                                                       |
| หมู่ แขวงมีนบุรี เขตมีนบุรี จังหวัดกรุงเทพมหานคร 108      | วันที่ออกใบสั่งข่างะ : 29 พฤษภาคม พ.ศ. 2560<br>510<br>โปรดช้างะภายในวันที่ 29 พฤษภาคม พ.ศ. 2561 |
| รายการค่าธรรมเนียม                                        | จ้านวน (บาท)                                                                                    |
| 2560                                                      | 100.00                                                                                          |
| 2000                                                      |                                                                                                 |
|                                                           | /2 • • • • • • • • • • • • • • • • • • •                                                        |

เมื่อท่านชำระค่าธรรมเนียมแล้ว ระบบจะตรวจสอบการชำระค่าธรรมเนียมของท่าน และ เปลี่ยนสถานะใบอนุญาตของท่านเป็น อนุมัติ ให้ท่านติดต่อขอรับใบอนุญาตที่สำนักงานคณะ กรรมการอาหารและยา หรือสำนักงานสาธารณสุขจังหวัดในพื้นที่ๆ

## แผนที่เมนูเฉพาะการยื่นคำขอใหม่

กรณีการยื่นคำขอรับใบอนุญาตเพื่อให้มีไว้ในครอบครอง หรือใช้ประโยชน์ซึ่งวัตถุออกฤทธิ์ ในประเภท 2, 3 หรือ 4 และ/หรือเพื่อขอรับใบอนุญาตจำหน่ายหรือมีไว้ในครอบครองซึ่งยาเสพติด ให้โทษในประเภท 2

| ลำดับ | รายละเอียดการขออนุญาต                                                                                                    | เมนูที่เลือกดำเนินการ                                                               |
|-------|----------------------------------------------------------------------------------------------------|-------------------------------------------------------------------------------------|
| 1     | ประสงค์ขออนุญาตครอบครองวัตถุออกฤทธิ์ในประเภท1<br>เพื่อใช้ในทางวิทยาศาสตร์ สำหรับหน่วยงานภาครัฐ                                                                                                    | ครอบครอง วจ1 กรณีวิทย์รัฐ                                                           |
| 2     | ประสงค์ขออนุญาตครอบครองวัตถุออกฤทธิ์ในประเภท1                                                                                                    | สำหรับกรณีหน่วยงานในกำกับ<br>ของรัฐครอบครอง วจ1 กรณี<br>หน่วยงานในกำกับของรัฐ       |
| 3     | ประสงค์ขออนุญาตครอบครองวัตถุออกฤทธิ์ในประเภท2                                                                                                    | เพื่อจัดหาวัตถุออกฤทธิ์ใน<br>ประเภท2 ให้ อย. ครอบครอง<br>วจ2 เพื่อจัดหา วจ2 ให้ อย. |
| 4     | ประสงค์ขออนุญาตครอบครองวัตถุออกฤทธิ์ในประเภท<br>2,3,4 เพื่อผลิตวัตถุตำรับ วัตถุตำรับ                                                                                                    | ครอบครอง วจ2,3,4 เพื่อผลิต                                                          |
| 5     | ประสงค์ขออนุญาตครอบครองวัตถุออกฤทธิ์ในประเภท<br>2,3,4 เพื่อใช้ในทางวิทยาศาสตร์ สำหรับหน่วยงานเอกชน                                                                                                    | ครอบครอง วจ2,3,4 กรณีวิทย์<br>เอกซนครอบครอง                                         |
| 6     | ประสงค์ขออนุญาตครอบครองวัตถุออกฤทธิ์ในประเภท<br>2,3,4 กรณีคลินิก / โรงพยาบาล / สถานพยาบาลเอกชน                                                                                                    | วจ2,3,4<br>กรณีสถานพยาบาลเอกชน                                                      |
| 7     | ประสงค์ขออนุญาตครอบครองวัตถุออกฤทธิ์ในประเภท<br>2,3,4 กรณีเป็นหน่วยงานในกำกับของรัฐ (กรณีไม่ใช่<br>สถานพยาบาลเอกชน) ได้แก่ จุฬาลงกรณ์มหาวิทยาลัย<br>มหาวิทยาลัยเซียงใหม่ มหาวิทยาลัยมหิดล กรุงเทพมหานคร<br>เฉพาะสำนักการแพทย์และสำนักอนามัย และโรงพยาบาล<br>บ้านแพ้ว (องค์การมหาชน) | ครอบครอง วจ2,3,4 กรณี<br>เป็นหน่วยงานในกำกับของรัฐ                                  |
| 8     | ประสงค์ขออนุญาตครอบครองวัตถุออกฤทธิ์ในประเภท<br>2,3,4 เพื่อใช้ในการขนส่งสาธารณะ                                                                                                    | ครอบครอง วจ2,3,4 เพื่อใช้ใน<br>การขนส่งสาธารณะ                                      |
| 9     | ประสงค์ขออนุญาตผลิตยาเสพติดให้โทษในประเภท2                                                                                                    | ผลิต ยส.2                                                                           |
| 10    | ประสงค์ขออนุญาตจำหน่ายยาเสพติดให้โทษในประเภท2<br>เพื่อการบำบัดรักษาผู้ป่วยหรือสัตว์ป่วยในทางการแพทย์<br>(หมวด ก) กรณีโรงพยาบาลในสังกัดกระทรวง ทบวง กรม<br>สภากาชาดไทย และสถาบันอื่นของทางราชการที่รัฐมนตรี<br>ประกาศในราชกิจจานุเบกษา                                               | จำหน่าย ยส.2เพื่อการบำบัด<br>รักษาผู้ป่วยฯ (รัฐ)                                    |

## **E-SUBMISSION**

| ลำดับ | รายละเอียดการขออนุญาต                                                                                          | เมนูที่เลือกดำเนินการ                   |
|-------|----------------------------------------------------------------------------------------------------|-----------------------------------------|
| 11    | ประสงค์ขออนุญาตจำหน่ายยาเสพติดให้โทษในประเภท2                                                                  | จำหน่าย ยส.2 เพื่อการบำบัด              |
|       | เพื่อการบำบัดรักษาผู้ป่วยหรือสัตว์ป่วยในทางการแพทย์                                                            | รักษาผู้ป่วยฯ (เอกชน)                   |
|       | (หมวด ค) กรณีคลินิก / โรงพยาบาล / สถานพยาบาลเอกชน                                                              |                                         |
| 12    | ประสงค์ขออนุญาตจำหน่ายยาเสพติดให้โทษในประเภท2                                                                  | จำหน่าย ยส.2 เพื่อการศึกษา              |
|       | เพื่อการศึกษาวิจัยทางด้านการแพทย์หรือทางด้าน                                                                   | วิจัยฯ (รัฐ)                            |
|       | วิทยาศาสตร์ (หมวด ก.) สำหรับหน่วยงานภาครัฐ                                                                     |                                         |
| 13    | ประสงค์ขออนุญาตจำหน่ายยาเสพติดให้โทษในประเภท2                                                                  | จำหน่าย ยส.2 เพื่อการศึกษา              |
|       | เพื่อการศึกษาวิจัยทางด้านการแพทย์หรือทางด้าน                                                                   | วิจัยฯ (เอกชน)                          |
|       | วิทยาศาสตร์ (หมวด ค.) สำหรับหน่วยงานเอกชน                                                                      | a 1 di 0 20                             |
| 14    | ประสงค์ขออนุญาตจ้าหน่ายยาเสพติดให้โทษในประเภท2                                                                 | จำหน่าย ยส.2 เพื่อใช้ในการ              |
|       | เพื่อใช้ในการขนส่งสาธารณะ (หมวด ข.)                                                                            | ขนส่งสาธารณะ                            |
| 15    | ประสงค์ขออนุญาตจำหนายยาเสพตัดไหไทษในประเภท2                                                                    | จำหนาย ยส.2 เพื่อประไยชน์               |
|       | เพอประเยชนทางราชการ (หมวด ก.) สาหรบหนวยงาน                                                                     | ทางราชการ (รฐ)                          |
|       | ภาคริฐ                                                                                                    | ·····                                   |
| 16    | ประสงคขออนุญาตงาหนายยาเสพตดเหเทษเนประเภท2                                                                      | จาหนาย ยส.2 เพอบระเยชน                  |
|       | เพลกวรเลิงสม. 122. เฉบ. 12 (พราวิต พ.) ช. เพวกพราวสา. เร                                                       | N.142.1011.12 (FD11017)                 |
| 17    | งประสงค์ขอองเอเวตครองเครองขวาสพติดให้โทงปังประเภท2                                                             | ดรวบดรวบ แส 2 เพื่อเป็น                 |
| 11    | บ จะเงาา ขอยผุญาทา จอ บา จองอาเมพททรทรท อ เอ จะเจาทุ2<br>เพื่อเป็นตัวอย่างในการศึกษา (หมาด ก.) สำหรับหม่ายเงาน | ตัวอย่างในการศึกษา (รัฐ)                |
|       | 519605                                                                                                    |                                         |
| 18    | าไระสงค์ขออบอเวตครองเครองยาเสพติดให้โทษใบประเภท2                                                               | ครอบครอง ยส 2 เพื่อเป็น                 |
| 10    | เพื่อเป็นตัวอย่างในการศึกษา (หมวด ค.) สำหรับหน่วยงาน                                                           | ตัวอย่างในการศึกษา (เอกชน)              |
|       | เอกชน                                                                                                    | , , , , , , , , , , , , , , , , , , , , |
| 19    | ประสงค์ขออนุญาตครอบครองยาเสพติดให้โทษในประเภท2                                                                 | ครอบครอง ยส.2 เพื่อการ                  |
|       | เพื่อการศึกษาวิจัยทางด้านการแพทย์หรือทางด้าน                                                                   | ศึกษาวิจัยฯ (รัฐ)                       |
|       | วิทยาศาสตร์ (หมวด ก.) สำหรับหน่วยงานราชการ                                                                     | 0.4                                     |
| 20    | ประสงค์ขออนุญาตครอบครองยาเสพติดให้โทษในประเภท2                                                                 | ครอบครอง ยส2 เพื่อการ                   |
|       | เพื่อการศึกษาวิจัยทางด้านการแพทย์หรือทางด้าน                                                                   | ศึกษาวิจัยฯ (เอกชน)                     |
|       | วิทยาศาสตร์ (หมวด ค.) สำหรับหน่วยงานเอกชน                                                                      |                                         |
| 21    | ประสงค์ขออนุญาตครอบครองยาเสพติดให้โทษในประเภท2                                                                 | ครอบครอง ยส2 เพื่อผลิต                  |
|       | เพื่อผลิต ยส.3                                                                                                 | ยส.3                                    |

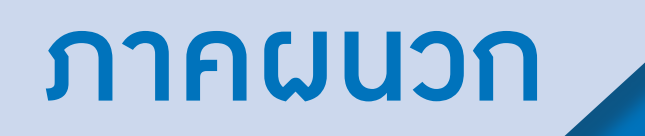

ตัวอย่างที่ 1 ตัวอย่างหนังสือแจ้งความประสงค์ขอใช้งานระบบ กรณีผู้ดำเนินกิจการขอใช้งานระบบด้วยตนเอง

| เขียนที่ |       | <br>      | <br> |
|----------|-------|-----------|------|
| วันที่   | เดือน | <br>.พ.ศ. | <br> |

เรื่อง ขอเข้าใช้ระบบสารสนเทศของสำนักงานคณะกรรมการอาหารและยา ในระบบงานวัตถุเสพติด เรียน ผู้อำนวยการกองควบคุมวัตถุเสพติด

| ด้วยข้าพเจ้า        | (นาย/นาง/นางสาว/     | )                          | ในฐานะผู้ดำเนินกิจ             | งการ   |
|---------------------|----------------------|----------------------------|--------------------------------|--------|
| ตามใบอนุญาต         |                      | ของสถานประกอบกา            | รชื่อ                          |        |
| ตั้งอยู่เลขที่      | ซอย                  | ถนน                        | ตำบล/แขวง                      |        |
| อำเภอ/เขต           | จังหวัด              | รหัสไปรษณีย์               | โทรศัพท์                       |        |
| ชื่อผู้รับอนุญาต    |                      | เลขทะเบียนนิติบุคคลหรื     | รื่อเลขบัตรประชาชนของผู้รับอนุ | เุญาต  |
|                     | ม                    | ความประสงค์ขอเข้าใช้       | ระบบสารสนเทศของสำนักงาน        | คณะ    |
| กรรมการอาหารและเ    | า ในระบบงานวัตถุเสพ  | ติด ในส่วนที่เกี่ยวข้องกับ | เใบอนุญาตดังกล่าวข้างต้น คือก  | ารยื่น |
| คำขอ การแก้ไขเปลี่ย | นแปลงรายการในใบอ     | นุญาตหรือหนังสือรับรอ      | ง การยื่นขอต่ออายุ การยื่นขอใบ | แทน    |
| และการขอรับใบอนุ    | ญาตดังกล่าวข้างต้นผ่ | <b>่านระบบสารสนเทศ</b> (โซ | Jรดขีดข้อความที่ไม่ต้องการออก  | 1)     |
| ทั้งนี้ข้าพเจ้าร่   | รับทราบ และยินดีปฏิ  | บัติตามหลักเกณฑ์และ        | เงื่อนไขในการเข้าใช้สารสนเทศ   | าของ   |
|                     | ō                    |                            |                                |        |

สำนักงานคณะกรรมการอาหารและยา ในระบบงานวัตถุเสพติด

จึงเรียนมาเพื่อโปรดพิจารณาดำเนินการต่อไปด้วย จะเป็นพระคุณ

(ลงชื่อ).....ผู้ขอใช้งานระบบ (......)

หมายเหตุ ขอให้แนบหลักฐานประกอบการพิจารณาดังนี้

 สำเนาบัตรประชาชน/บัตรประจำตัวเจ้าหน้าที่ของรัฐ/หนังสือเดินทางและใบอนุญาตทำงาน (แล้วแต่กรณี) ของผู้ขอใช้งานระบบ พร้อมรับรองสำเนาถูกต้อง ที่ยังไม่หมดอายุ ณ วันที่ยื่นเอกสาร

 เฉพาะกรณีผู้รับอนุญาตเป็นนิติบุคคล ให้แนบสำเนาหนังสือรับรองการจดทะเบียนแสดงชื่อผู้มีอำนาจ ลงนามผูกพันบริษัทฯ ฉบับล่าสุด

สำเนาใบอนุญาตที่ยังไม่หมดอายุ ในปีที่ยื่นเอกสาร ที่มีผู้ดำเนินกิจการเป็นผู้รับรองสำเนาถูกต้อง

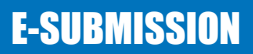

ตัวอย่างที่ 2 ตัวอย่างหนังสือแจ้งความประสงค์<u>ขอใช้งานระบบ</u> กรณีผู้รับมอบอำนาจขอใช้งานระบบใบอนุญาตฯ

|                  |                                                                                |                                         | เขียนที่                |                         |
|------------------|--------------------------------------------------------------------------------|-----------------------------------------|-------------------------|-------------------------|
| เรื่อง ของขัดใช้ |                                                                                | 011001005511005000055                   | วนทเดอ                  | นพ.ค                    |
| เวอง สุดเลเเล.   | วะบบสาวสนเทศของสานกง                                                           | านครณะกรรมราย เริ่อ เพาร                | และยา เนวะบบง เน่าต่    | มูเสาพทท                |
| เวยส พื่อ.เส.เอ  | ราวราชาตา (การเป็นสายเรา<br>มาราชาตา (การเป็นสายเรา<br>มาราชาตา (การเป็นสายเรา |                                         | จ                       | <i>y</i> • • •          |
| 1                | ดวยขาพเจา (นาย/นาง/นา                                                          | เงสาว/)                                 |                         | .นฐานะผูดาเนนกจการ      |
| ตามเบอนุญาต<br>* | ۹                                                                              | ของสะ                                   | ອື່ອນກາງສະກອບກາງສາຍ<br> |                         |
| ตงอยูเลขท<br>• , | ชื่อย<br>รัฐ                                                                   | ถนน<br>ชาว ค                            | ตา                      | บล/แขวง                 |
| อาเภอ/เขต        | จงหวด                                                                          | รหสโปรษณ                                | เยไทร<br>ส              | รัศพท                   |
| ชื่อผู้รับอนุญา  | ମ                                                                              | เลขทะเ                                  | บียนนิติบุคคลหรือเลขา   | บัตรประชาชนของผู้รับ    |
| อนุญาต           | มีควา                                                                          | เมประสงค์และยินยอมให้                   | (นาย/นาง/นางสาว)        |                         |
| ا<br>م ب         | เป็นผู้รับมอบอำนาจ มีอำนาจ                                                     | จในการกระทำการแทนข้า                    | าพเจ้าในการเข้าใช้งานระ | ะบบสารสนเทศของ อย.      |
| ในระบบงานวัด     | ตถุเสพต่ด เก่ยวกับไบอนุญา                                                      | ต                                       |                         | ดิงน์                   |
|                  | [] ยีนคำขอ                                                                     | [] ยีนคำขอแก้ไขเปลี                     | ยนแปลงรายการในใบอ       | นุญาต                   |
|                  | [] ยืนคำขอต่ออายุ                                                              | [] รับใบอนุญาต / เ                      | หนังสือรับรอง           |                         |
|                  | [] อื่นๆ โปรดระบุ                                                              |                                         |                         |                         |
| 1                | ตลอดจนการแก้ไขเอกสาร                                                           | ที่สำนักงานคณะกรรมก                     | าารอาหารและยาและผ       | ง่านระบบสารสนเทศฯ       |
| แทนข้าพเจ้า ไ    | ด้ตั้งแต่วันที่                                                                | จนถึง                                   | ทั้งนี้มีระยะไม่เกิเ    | .1ปี                    |
| i                | การใดที่ (นาย/นาง/นางสาว/                                                      | /)                                      | ได้กระ                  | ะทำลงไปภายใต้เงื่อนไข   |
| ของหนังสือมอ     | บอำนาจฉบับนี้ ให้ถือเสมือน                                                     | เหนึ่งว่าข้าพเจ้าได้กระทำ               | การนั้นด้วยตัวของข้าพเ  | จ้าเองทุกประการ และ     |
| ข้าพเจ้าของรับ   | เผิดชอบทุกประการ                                                               |                                         |                         |                         |
|                  | ทั้งนี้ ข้าพเจ้าได้แนบหลักฐ <sup>.</sup>                                       | านมาด้วย คือ สำเนาบัต                   | กรประชาชน/บัตรประจ      | จำตัวเจ้าหน้าที่ของรัฐ/ |
| หนังสือเดินทาง   | งและใบอนฌาตทำงาน (แล้วเ                                                        | แต่กรณี) ของผ้มอบอำนาจ                  | และผ้รับมอบอำนาจ พร่    | ้อมรับรองสำเนาถกต้อง    |
| :                | จึงเรียนมาเพื่อโปรดพิจารณ′                                                     | าดำเนินการต่อไปด้วย จะ                  | เป็นพระคณ               | v                       |
|                  |                                                                                | (ลงซื่อ)                                |                         | ผ้บอบอำบาจ              |
|                  | ติดอากรแสตมป์ 30 บาท                                                           | ( ( ( ( ( ( ( ( ( ( ( ( ( ( ( ( ( ( ( ( |                         | )                       |
|                  | ประทับตราบริษัทฯ (ถ้ามี)                                                       | (ลงที่อ)                                |                         |                         |
| หมายเหตุ         |                                                                                | (                                       |                         | )                       |

(ลงชื่อ).....พยาน

(.....)

หมายเหตุ

- 1. กรณีผู้รับอนุญาตเป็นนิติบุคคล ให้ส่งสำเนาหนังสือ รับรองการจุดทะเบียนแสดงชื่อผู้มีอำนาจลงนาม ผูกพันบริษัทฯ ฉบับล่าสุด
- 2. ส่ำเนาบัตรประชาชน/บัตรประจำตัวเจ้าหน้าที่ของรัฐ/ หนังสือเดินทางและใบอนุญาตทำงาน (แล้วแต่กรณี้) พร้อมรับรองสำเนาถูกต้อง ของผู้มอบอำนาจ และผู้รับ มอบอำนาจ ที่ยังไม่หมดอายุ ณ วันที่ยื่นเอกสาร
- สำเนาใบอนุญาตที่ยังไม่หมดอายุ ในปีที่ยื่นเอกสารที่มี ผู้ดำเนินกิจการเป็นผู้รับรองสำเนาถูกต้อง

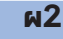

#### นวัตกรรมการบริการ ประจำปี พ.ศ. ๒๕๖๐ e-submission การยื่นคำงอรับใบอนุญาต ้ครอบครองวัตถุออกฤทธิ์ในประเภท ๒, ๓, ๔ และการชำระค่าธรรมเนียมใบอนุญาตผ่านธนาคาร ้กองควบคุมวัตถุเสพติด สำนักงานคณะกรรมการอาหารและยา กองควบคุมวัตถุเสพติด สำนักงานคณะกรรมการอาหารและยา พัฒนาระบบ e-submission การยื่นคำขอรับใบอนุญาตครอบครองวัตถุออกฤทธิ์ในประเภท ๒ , ๓ และ ๔ เพื่ออำนวยความสะดวก ให้ผู้ประกอบการยื่นคำขอรับใบอนุญาตผ่านระบบอินเตอร์เน็ต รวมถึงนำระบบการชำระค่าธรรมเนียมผ่านธนาคาร เพื่อเป็นทางเลือกสำหรับผู้ประกอบการในการขอรับใบอนุญาต และการเพิ่มทางเลือกให้ผู้ประกอบการ ในการชำระค่าธรรมเนียมผ่านธนาคาร รูปแบบของระบบใหม่ในการยื่นคำขอ และออกใบอนุญาต ผปก. สมัคร OPEN ID แจ้งชื่อผู้มีสิทธิเข้าใช้ระบบ จากนั้น จนท. บันทึกข้อมูลในระบบ เพื่อให้ ผปก. มีสิทธิ์เข้าใช้งานในระบบ e-submission S พิมพ์ใบสั่งกำร Telling ดำลอสถานที่จำลอ คำขอแนบหลักฐาน ต่าธรรมเนียมอา เพื่อใส่ข้อมูลสถานที่ อากนั้น แต่ไ และนำไปข่าระค่าอรรมเนีย ก่อนปรับปรุงการให้บริการ หลังปรับปรุงการให้บริการ ๑. อย.รับคำขอรับใบอนุญาต ในรูปแบบเอกสารเท่านั้น เปิดทางเลือกให้ผู้ประกอบการยื่นคำขอรับใบอนุญาต การยื่นคำขอ ๒. เอกสารที่ยื่นประกอบการพิจารณามีจำนวนมาก ได้ทั้งในรูปแบบเอกสาร และยื่นคำขอในรูปแบบไฟล์ เป็นการะเจ้าหน้าที่ในการจัดเก็บ อิเล็กทรอนิกส์ (e-submission) ๓. การกรอกข้อมูลคำขอ อาจกรอกด้วยลายมือซึ่งอาจอ่านยาก . ลดจำนวนเอกสาร xerox ที่ต้องส่งให้ จนท เพื่อประกอบ การพิจารณา เนื่องจาก เอกสารแนบเป็น file scan/รูปถ่าย ๔. ผู้ประกอบการจะต้องเสียเวลาเดินทาง มายื่นคำขอ และเดินทางมารับใบอนุญาตอีกครั้งในวันที่เจ้าหน้าที่ ผ่านระบบ มากับคำขอ เพื่อความสะดวกให้ผู้ประกอบการ ดำเนินการออกใบอนุญาตแล้วเสร็จ ผู้ประกอบการดาวน์โหลดคำชองจากระบบ จะมีข้อมูล หากผู้ประกอบการเลือกวิธียื่นคำของทางไปรษณีย์ ที่จำเป็นอยู่ในแบบฟอร์มแล้ว ผู้ประกอบการจะพิมพ์ข้อมูล ผู้ประกอบการจะต้องรอเวลาให้เอกสารส่งมาถึงเจ้าหน้าที่ เพิ่มอีกเล็กน้อย ลดการผิดพลาดจากการกรกรอกเอกสาร และอาจเสี่ยงต่อการที่เอกสารสูญหาย ผู้ประกอบการ ไม่ต้องเสียเวลาเดินทาง มาติดต่อราชการ การตรวจสอบ ผู้ประกอบการโทรศัพท์มาสอบถามความคืบหน้าการดำเนินการ ผู้ประกอบการสามารถติดตามความคืบหน้าสถานะคำขอรับ สถานะคำขอ จากเจ้าหน้าที่ ซึ่งคู่สายมีจำกัด หรือเมื่อเจ้าหน้าที่ออกใบอนุญาต ใบอนุญาตได้ผ่านระบบ ได้ทุกที่ทุกเวลา แล้วเสร็จ จะโทรศัพท์แจ้งผู้ประกอบการให้ทราบเป็นรายๆไป การชำระ กรณีซำระด้วยเงินสด / แคชเซียร์เช็ค ที่ศูนย์บริการผลิตภัณฑ์ อำนวยความสะดวกในการให้ชำระค่าธรรมเนียมใบอนุญาตได้ ผ่าน ๔ ช่องทางกับธนาคารไทยพาณิชย์ คือ ATM , CMD , ค่าธรรมเนียม สุขภาพเบ็ดเสร็จ อย ใบอนุญาต Easy net ,SCB easy application , SCB easy phone คุ้มครอง ห่วงใย ใส่ใจคุณภาพ ส่ำนักงานคณะกรรมการอาหารและยา

ติดต่อสอบถามการให้งานระบบได้ที่ Call Center กลุ่มพัฒนาระบบ กองควบคุมวัตถุเสพติด สำนักงานคณะกรรมการอาหารและยา E-mail : narcotic@fda.moph.go.th โทรศัพท์ : 0 2590 7771-3

0 2590 7343 Insans : 0 2590 7772

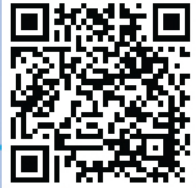